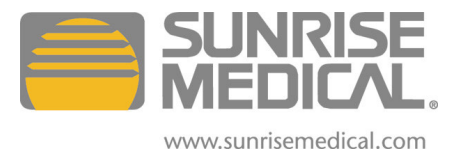

Sunrise Medical Inc. 7477 East Dry Creek Pkwy Longmont, CO 80503

# Quickie iQ PC Programmer Owner's Manual

REV B

May 09, 2007

© Sunrise Medical 2007

| 1 | INTI   | RODUCTION4                                                              |   |
|---|--------|-------------------------------------------------------------------------|---|
| 2 | INS    | TALLATION                                                               |   |
| _ | 21     | What's in the box                                                       | 4 |
|   | 22     | Hardware Installation                                                   | 4 |
|   | 2.2    | Software installation                                                   |   |
|   | 2.5    | Pogistration                                                            | 5 |
| 0 |        |                                                                         | 5 |
| 3 | OPE    |                                                                         | _ |
|   | 3.1    | Overview                                                                | 5 |
|   | 3.2    | Connecting to Chair                                                     | 5 |
|   | 3.3    | Running Quickie iQ PC Programmer                                        | 5 |
|   | 3.3.1  | Terms and Conditions.                                                   | 5 |
|   | 3.4    | Parameter Access                                                        | 5 |
|   | 3.4.1  | Screen Layout                                                           | 5 |
|   | 3.4.2  | Selecting Modules and Parameters                                        | 5 |
|   | 3.4.3  | Changing Parameters Settings                                            | 5 |
|   | 3.4.4  | Saving Parameter Changes                                                | 5 |
|   | 3.4.5  | Loading File Stored Data                                                | 5 |
|   | 3.4.6  | Saving File Data to the Chair                                           | 5 |
|   | 3.4.7  | Saving chair parameters directly to file                                | 5 |
|   | 3.4.8  | Copying and Pasting Drive Profiles                                      | 5 |
|   | 3.4.9  | Drive Templates                                                         | 5 |
|   | 3.5    | Monitor                                                                 | 5 |
|   | 3.6    | Driver's Menu Set-up                                                    | 5 |
|   | 3.6.1  | Constructing a Driver's Menu                                            | 5 |
|   | 3.6.2  | Adding more menu lines to the Enhanced Display                          | 5 |
|   | 3.6.3  | Removing menu lines from the Driver's Menu set-up                       | 5 |
|   | 3.6.4  | Adding menu lines to the Driver's Menu set-up                           | 5 |
|   | 3.6.5  | Adding Sub-Menus to the Driver's Menu set-up                            | 5 |
|   | 3.6.6  | Renaming Menu lines                                                     | 5 |
|   | 3.6.7  | Configuring the Driver's Menu into the Enhanced Display                 | 5 |
|   | 3.6.8  | Icon display                                                            | 5 |
|   | 3.7    | Assignable buttons                                                      | 5 |
|   | 3.7.1  | Important considerations when assigning buttons                         | 5 |
|   | 3.7.2  | Record of Assigned Functions                                            | 5 |
|   | 3.8    | Diagnostics                                                             | 2 |
|   | 3.8.1  | Diagnostic screen for all $iQ$ electronic components installed on chair | 5 |
|   | 3.8.2  | Diagnostic fault history                                                | 5 |
|   | 3.8.3  | Exporting diagnostic fault history                                      | 5 |
|   | 3.9    | Update Firmware                                                         | 5 |
|   | 3.9.1  | Troubleshooting firmware upgrades                                       | 5 |
| ^ | 3.9.2  |                                                                         | 3 |
| A | PPEN   | IDIX I PARAMETER MENU                                                   |   |
|   | Syster | n parameters common to all modules                                      | 5 |
|   | Motor  | Control:                                                                | 5 |
|   | Hando  | control                                                                 | 5 |
|   | QR-M   | AC                                                                      | 5 |
|   | Mini H | andcontrol                                                              | 5 |

| SCIM                      | . 5 |
|---------------------------|-----|
| ECM                       | . 5 |
| Enhanced Display          | . 5 |
| Handheld Programmer [HHP] | . 5 |

# LIMITED WARRANTY

*Sunrise Medical, Inc.* ("*Quickie*") warrants the iQ PC Programmer Kit (including any accessories) against defects in material or workmanship as follows:

1. For a period of one (1) year from the date of purchase if this Product is determined to be defective, Sunrise Medical, Inc. will repair or replace the Product, at its option, at no charge. After this one (1) year period, you must pay for the replacement unit.

2. To obtain warranty service, you must call Sunrise Medical Technical Services and send the product, in either its original packaging or packaging affording an equal degree of protection, to Sunrise Medical, Inc.

This warranty does not cover cosmetic damage or damage due to acts of God, accident, misuse, abuse, negligence, commercial use, or modification of, or to any part of the Product. This warranty does not cover damage due to improper operation or maintenance, connection to improper voltage supply, or attempted repair by anyone other than Sunrise Medical, Inc.

REPAIR OR REPLACEMENT AS PROVIDED UNDER THIS WARRANTY IS THE EXCLUSIVE REMEDY OF THE CONSUMER. SUNRISE MEDICAL, INC. SHALL NOT BE LIABLE FOR ANY INCIDENTAL OR CONSEQUENTIAL DAMAGES FOR BREACH OF ANY EXPRESS OR IMPLIED WARRANTY ON THIS PRODUCT. EXCEPT TO THE EXTENT PROHIBITED BY APPLICABLE LAW, ANY IMPLIED WARRANTY OF MERCHANTABILITY OR FITNESS FOR A PARTICULAR PURPOSE ON THIS PRODUCT IS LIMITED IN DURATION TO THE DURATION OF THIS WARRANTY.

Some states do not allow the exclusion or limitation of incidental or consequential damages, or allow limitations on how long an implied warranty lasts, so the above limitations or exclusions may not apply to you. This warranty gives you specific legal rights, and you may have other rights which vary from state to state.

For your convenience, Sunrise Medical, Inc. has established telephone numbers for service assistance or resolution of a service problem, or for product information or operation, call Sunrise Medical, Inc. Technical Services at **1-800-456-8166** or visit the Sunrise Medical Web Site at **www.sunmed.com**.

**Parts Replacement Warranty** If an item is replaced under warranty, the new warranty period shall be the greater of the remaining original item's warranty or 6 months.

This limited warranty only applies to the original owner of the *iQ* PC Programmer Kit.

## 1 Introduction

The Quickie iQ PC Programmer software is intended to provide an easier, more visually intuitive means with which to program and diagnosis your Quickie power wheelchair with electronics powered by Delphi.

This PC based program communicates with the power wheelchair via a USB to CAN interface cable sold within this kit. This is the only means with which to use the iQ PC software.

This dynamic program features:

- all profile at a glance programming
- changing the software version level through a flash process
- the ability to quickly save, email and load unique programming files into your Quickie power wheelchairs
- pop-up help and parameter explanation boxes

Additionally, we hope you will find the additional diagnostic and customization tools allow you to do new, useful tasks with your Quickie electronics powered by Delphi.

## 2 Installation

#### 2.1 What's in the box

The Quickie iQ PC Programmer Kit (101871) consists of the following items:-

| Part #: | Description                                   |
|---------|-----------------------------------------------|
| 101852  | Quickie iQ PC Programmer CD                   |
| 102292  | Quickie iQ PC Programmer Dealer Connector Kit |
| 102293  | Quickie iQ PC Programmer Warranty Card        |

**NOTE**: The Quickie iQ PC Programmer CD contains the Owner's Manual, Software Program, USB to CAN Driver, and selected configuration files for North American built chairs.

#### 2.2 Hardware Installation

There is no hardware installation required. See Section 3.2 for connecting the Quickie iQ PC Program Dealer Connector to your PC and to Quickie Wheelchair with iQ components.

### 2.3 Software installation

1. Insert the CD into the drive of your computer

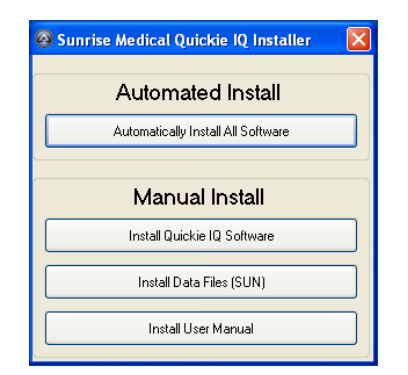

2. Choose the installation method preferred. The automated install is highly recommended. After, clicking the "**Automatically Install All Software**" button, the software will install automatically.

If the computer is not set to autorun, from the desktop double left click the 'My Computer' icon and navigate to the CD drive. Double left click the *Quickie iQ.exe* file and follow the installation procedure.

#### 2.4 Registration

It is highly recommended to fill out the warranty/registration card and send it into Sunrise Medical. This will allow us to contact you if and when there is an upgrade available for the iQ PC Programmer Software.

## 3 Operation

#### 3.1 Overview

The Quickie iQ PC programmer software application can be used with one or many of the following modules (or controllers);

- MCM (Motor Control Module QC or QR level)
- HCM (Hand Control Module Quickie QR3, QR7, QC4, QC5, QC9)
- QR-MAC (Quickie Multiple Actuator Control Module)
- SCIM (Specialty Control Input Module)
- ECM (Environmental Control Module)
- HHP (Hand Held Programmer)
- MHCM (Mini Hand Control Module Quickie QR2)
- ACM (Attendant Control Module)

The list of features supported by the Quickie iQ PC Programmer software:

- 1. Program Parameters (One parameter at a time)
- 2. Calibration (set up or replacements)
- 3. Drive Profile all profiles at once
- 4. Monitoring service aide

- 5. Assign Buttons & jacks customization
- 6. Driver Menu Setup customization
- 7. Diagnostics Faults Display service aide
- 8. Update Module Software flash software versions

This program will only run if the USB to CAN interface is plugged into the computer. Additionally, it is a good idea to plug it into the same USB port on the computer so as to avoid issues with the Windows driver.

You can view a program without being connected to the chair, but this tool has limited options in this configuration. For full capability, please connect the power wheelchair to the PC via the USB to CAN interface cable and load the Quickie iQ PC Programmer software.

## 3.2 Connecting to Chair

(i) Plug the USB Harness into the Quickie iQ PC Programmer Dealer Connector

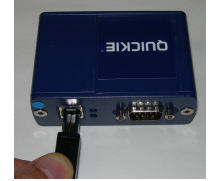

(ii) Plug the CAN Harness into the Quickie iQ PC Programmer Dealer Connector

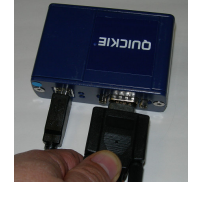

(iii) Plug the USB Harness into a USB port on your PC

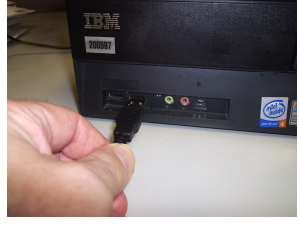

(iv) Plug the CAN Harness into a bus connector on the wheelchair

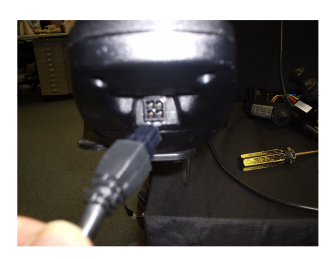

The CAN Harness may be plugged into any convenient bus connector on the wheelchair; this would normally be at the front of the hand control module (joystick).

#### 3.3 **Running Quickie iQ PC Programmer**

To open the Quickie iQ from your desktop, double click the icon:

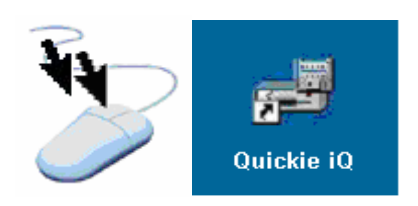

**NOTE:** If the Quickie iQ PC Programmer application software fails to launch then unplug and reconnect the USB cable to your computer, this will initiate the USB connection with the Quickie iQ PC Programmer Dealer Connector Kit.

#### 3.3.1 Terms and Conditions.

You must read and understand the terms and conditions displayed.

## \*\*\*SAFETY WARNING\*\*\*

## **RISK OF DEATH FROM IMPROPER USE**

Use of this software to program wheelchair controllers should only be conducted by healthcare professionals with training and in-depth knowledge of Sunrise Medical electronic control systems, keeping in mind the following risks:

- 1. Incorrect programming (e.g. an acceleration setting inappropriate for a given end user) could result in an unsafe set up of the wheelchair for such user. The healthcare professional using this programmer is responsible for verifying that the values programmed into the control system ensure that the wheelchair is appropriate and safe for the end user taking into account all applicable factors including, for example, medical conditions and environment of use.
- 2. Certain programmable parameters and diagnostic functions have specific warnings which must be read and understood. You should only adjust these parameters or carry out system diagnosis when you have read and understood these warnings.
- 3. It is recommended that the drive inhibit safety feature of Quickie iQ be enabled at all times. Turning off this feature will not affect the operation of iQ but it will be possible to drive the chair with the computer connected which may damage the harness or computer. Exercise caution at all times when testing a chair with the computer connected.
- 4. It is recommended that a basic driving test be undertaken after changing any parameters to ensure that the chair does not perform in an unsafe or unexpected manner. If reconfiguring a chair causes modules to be added/removed from the system or a change to powered seating functions or drive train components then the user <u>must</u> be removed from the chair and testing performed on all the chair functions to ensure that they operate correctly. Particular care must be exercised when changing the wheel configuration of a chair, e.g. front wheel drive to rear wheel drive, removing and reconnecting the motor controller or adding Intellidrive to a system. In these circumstances the user <u>must</u> not be in the chair and the chair must be jacked

up with its drive wheels clear of the ground to verify that they rotate in the correct direction for a joystick command.

5. When this programmer is connected to a wheelchair, the electromagnetic compatibility ("EMC") performance of the wheelchair may be affected. Disconnect the wheelchair from a programmer as soon as programming is completed and do not connect the wheelchair to a programmer in environments that are EMC sensitive.

Sunrise Medical expressly disclaims any and all liability for losses of any kind arising from failure to comply with these conditions.

If you have received training for Quickie iQ and you accept the terms and conditions you may proceed.

If you have NOT received training for Quickie iQ you must decline the terms and conditions and contact Sunrise Medical to attend a STEPS training program.

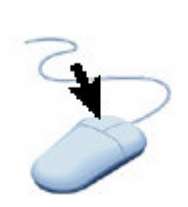

I have read and accept the terms and conditions

I do not accept the terms and conditions

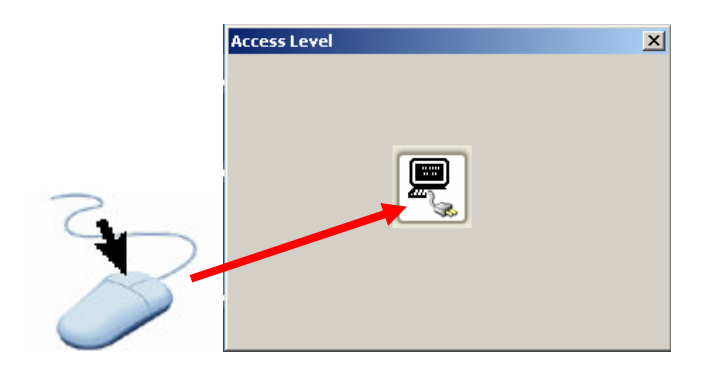

Click the icon to start Quickie iQ.

Note: The access permissions to Quickie iQ are dictated by the Dealer Connector.

#### 3.4 Drive inhibited with Quickie iQ

When Quickie iQ is connected to a chair and the application is running on your computer the connected chair will be inhibited from driving. This is a safety feature to prevent damage to the connections and computer.

If you require to drive the chair whilst making adjustments, i.e. you are using a laptop computer, then this feature can be disabled as follows.

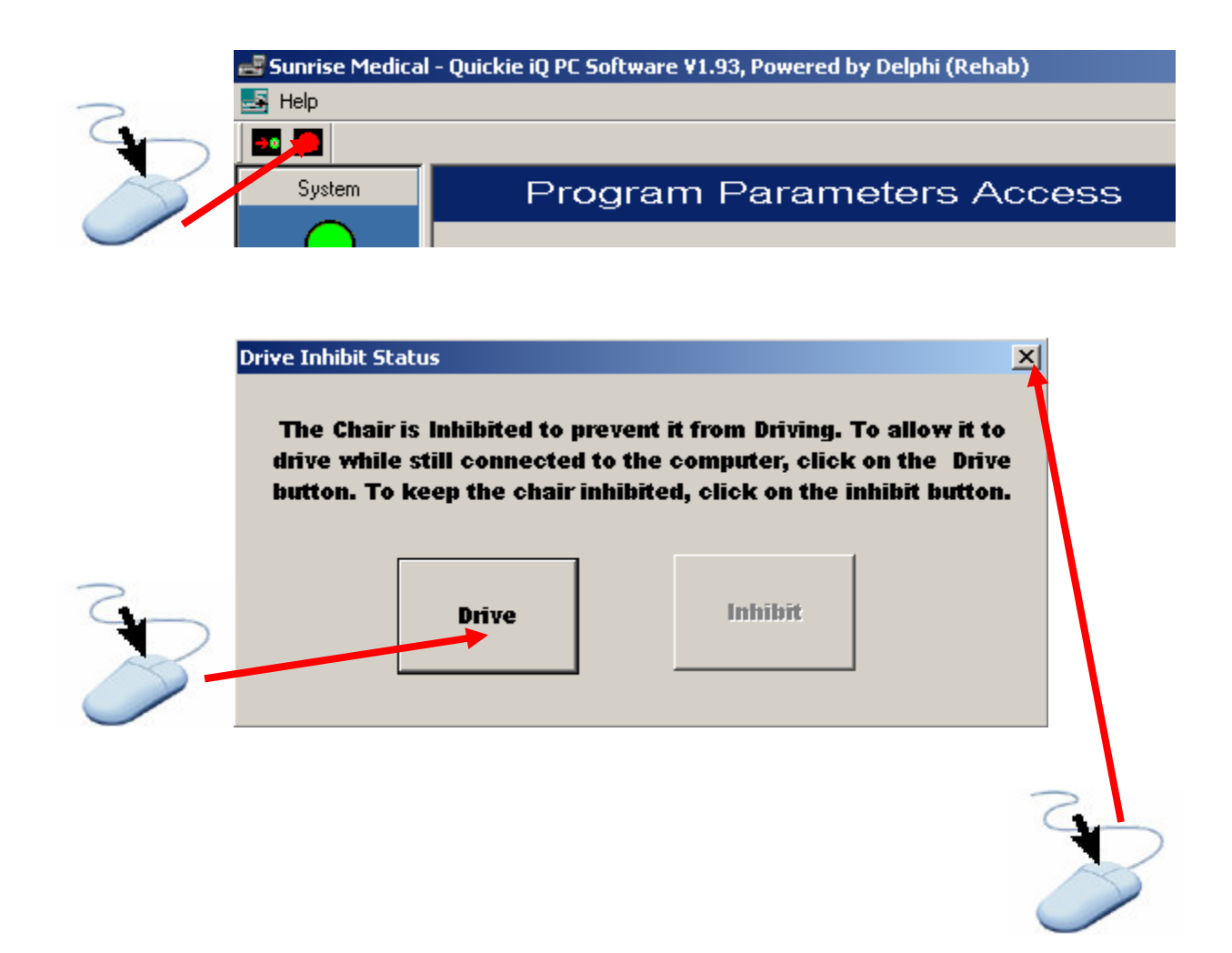

#### WARNING

With drive enabled it will be possible to drive the chair with the computer connected which may damage the harness or computer. Exercise caution at all times when testing a chair with the computer connected.

### 3.5 Parameter Access

This portion of the iQ PC Programmer software is useful when altering one parameter in one module at a time is needed. This is also where you would go to alter non-driving parameters.

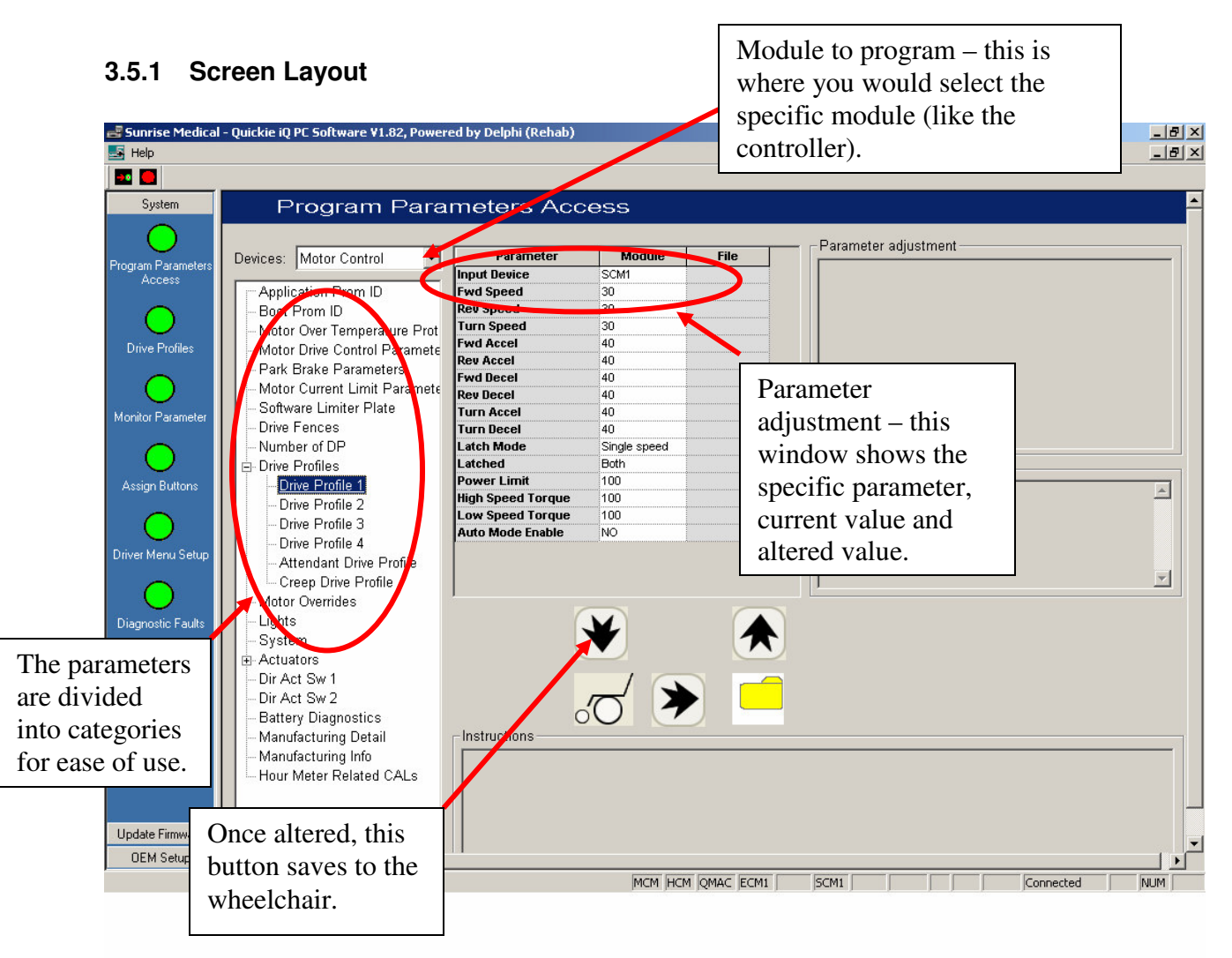

#### 3.5.2 Selecting Modules and Parameters

In the parameter access screen, it is necessary to select the module in which the parameter is housed. For example, if the parameter deals with joystick sensitivity, then the module would be hand control module, while the driving parameters would be housed in the motor control module.

Once you have confirmed that the lower toolbar reflects the module you believe to be on the chair, then, select the module to program from the pull down menu.

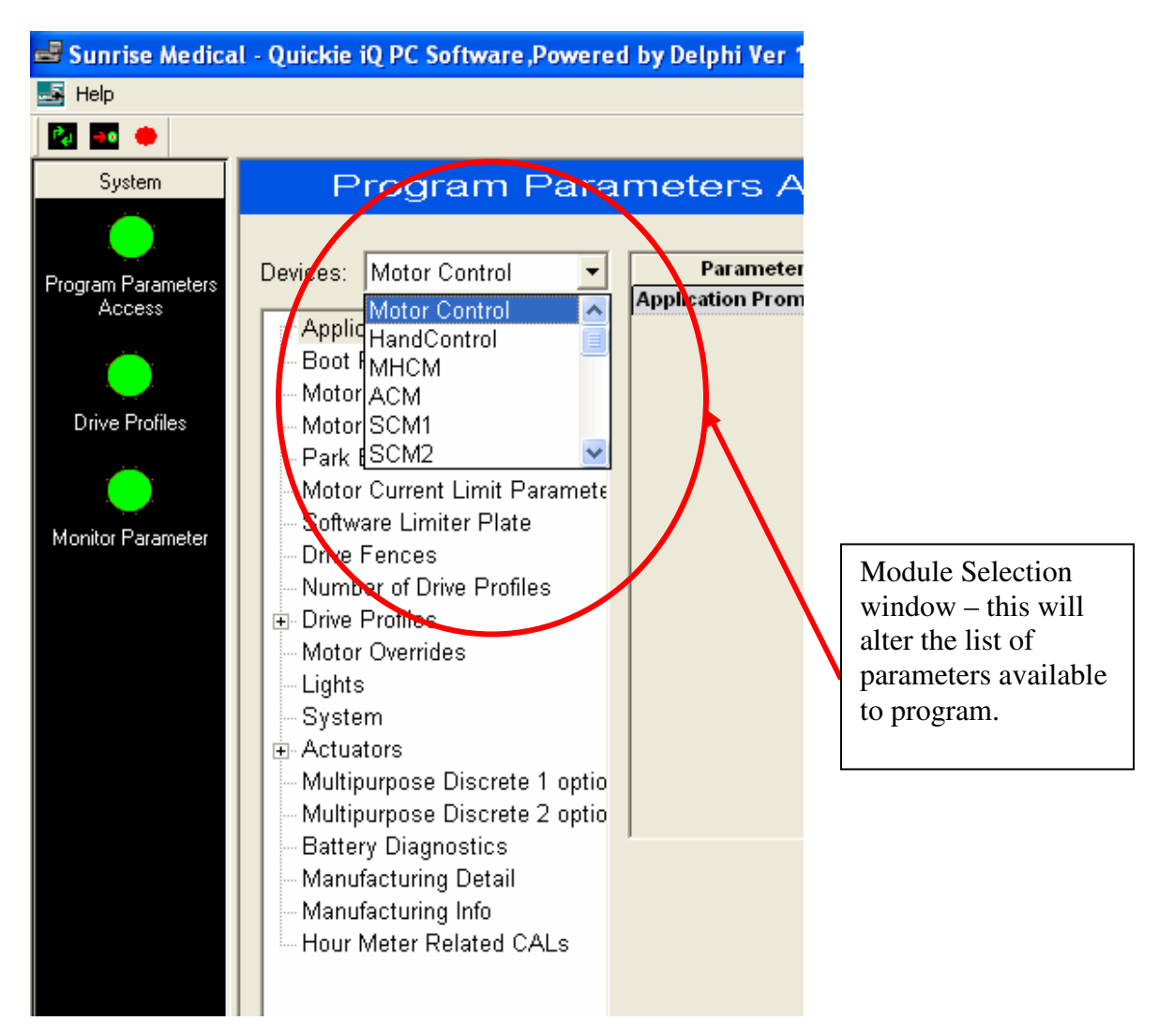

## 3.5.3 Changing Parameters Settings

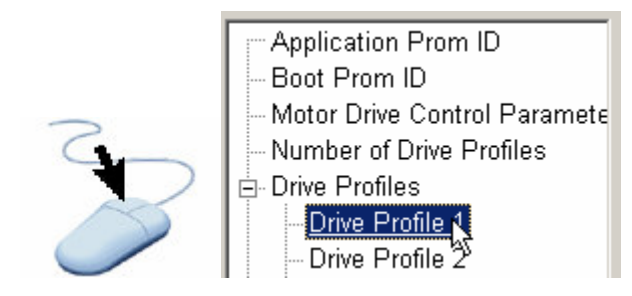

## Program Parameters Access

| Application Prom ID<br>Boot Prom ID<br>Motor Drive Control Paramete<br>Drive Fences |                |
|-------------------------------------------------------------------------------------|----------------|
| Application Prom ID<br>Boot Prom ID<br>Motor Drive Control Paramete<br>Drive Fences |                |
| Boot Prom ID     Motor Drive Control Paramete     Drive Fences                      |                |
| Motor Drive Control Paramete Turn Speed 12 12                                       |                |
| Drive Fences Fwd Accel 12                                                           |                |
|                                                                                     |                |
| Number of DP Rev Accel 16                                                           |                |
| Fwd Decel 30                                                                        |                |
| Rev Decel 30                                                                        |                |
| Turn Accel 8                                                                        |                |
| Drive Profile 2 Turn Decel 20                                                       |                |
| Drive Profile 3     Latch Mode     Cruise                                           |                |
| Drive Profile 4 Latched Off                                                         |                |
| Attendant Drive Profile Power Limit 100                                             |                |
| Creen Drive Profile High Speed Torque 90                                            |                |
| Motor Overrides                                                                     |                |
| Auto Mode Enable NO                                                                 |                |
|                                                                                     |                |
| System                                                                              |                |
| Actuators                                                                           |                |
| Dir Act Sw 1                                                                        |                |
| Dir Act Sw 2                                                                        |                |
| Manufacturing Detail                                                                | $\mathbf{\pi}$ |
| Manufacturing Info                                                                  |                |
|                                                                                     |                |
|                                                                                     |                |
|                                                                                     |                |
|                                                                                     |                |
| Instructions                                                                        |                |

| Parameter    | Module      | File |
|--------------|-------------|------|
| Input Device | HandControl |      |
| Fwd Speed    | 30          |      |
| Rev Speed    | 20          |      |
| Turn Speed   | 30          |      |
| Fwd Accel    | 50 📐        |      |
| Rev Accel    | 50 13       |      |
| Fwd Decel    | 60          |      |

Parameters may be changed by typing in a new value here

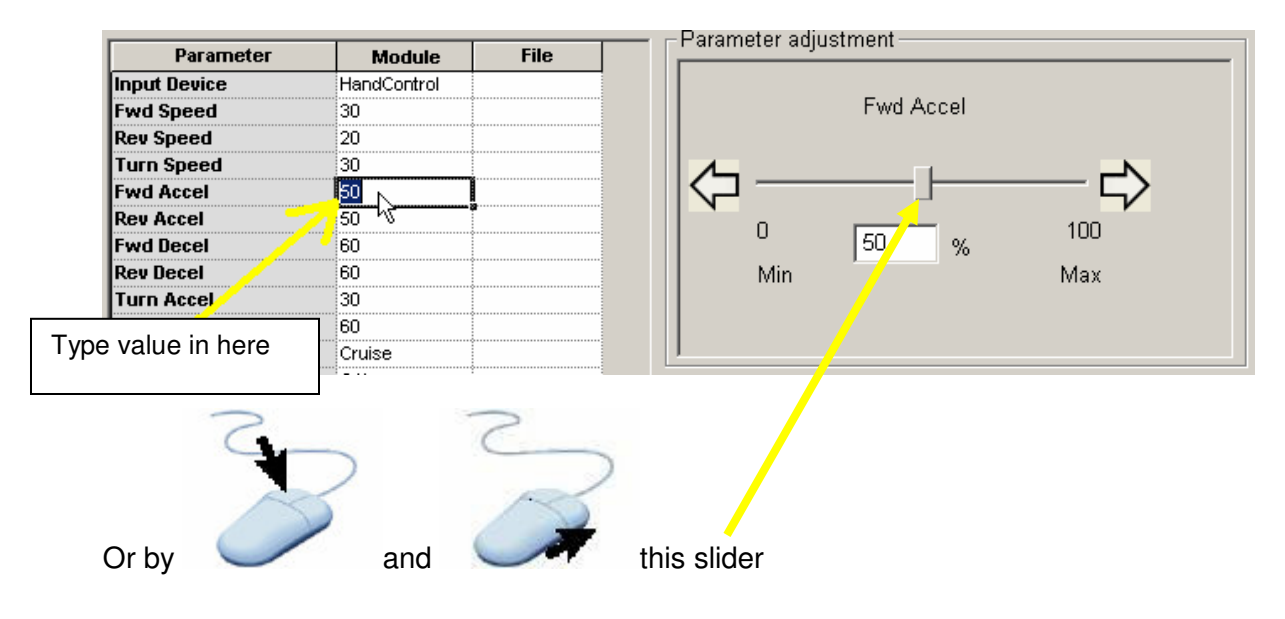

## 3.5.4 Saving Parameter Changes

When a parameter is altered it will change color to red.

| Parameter         | Module      | File  |
|-------------------|-------------|-------|
| Input Device      | HandControl |       |
| Fwd Speed         | 30          |       |
| Rev Speed         | 20          |       |
| Turn Speed        | 30          |       |
| Fwd Accel         | 65          |       |
| Rev Accel         | 50          |       |
| Fwd Decel         | 60          |       |
| Rev Decel         | 60          | ·     |
| Turn Accel        | 30          |       |
| Turn Decel        | 60          | ····· |
| Latch Mode        | Cruise      | ····· |
| Latched           | Off         | ····· |
| Power Limit       | 100         | ····· |
| High Speed Torque | 100         | ····· |
| Low Speed Torque  | 100         | ····· |
| Auto Mode Enable  | YES         | ····· |

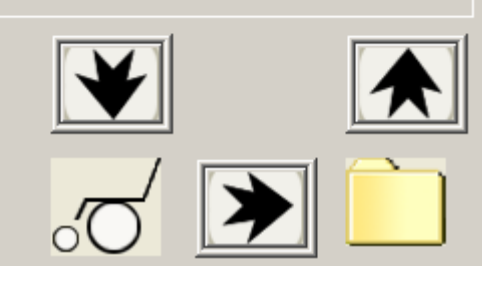

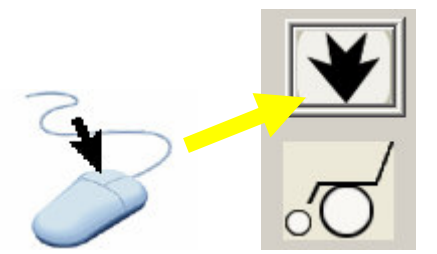

To write this new value to the chair

#### 3.5.5 Loading File Stored Data

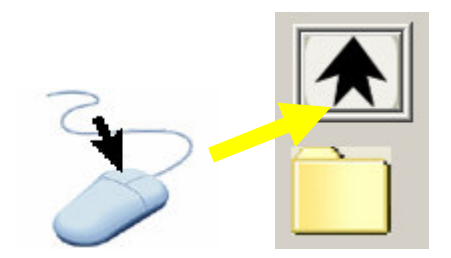

You are now presented with the option of loading file data from a Template or a User File. The file data type in each location is a **.sun** file.

Templates are **.sun** files used when reconfiguring a chair, **.sun** files are obtained from the CD that came with the Quickie iQ kit

User Files are **.sun** files used when configuring a chair to a specific user or were stored before flash upgrading firmware. These files contain the personal settings that you have set for each individual user.

| Load | from File |                | × |
|------|-----------|----------------|---|
|      | Templates |                |   |
| i    |           |                |   |
|      |           |                |   |
|      |           |                |   |
|      |           |                |   |
|      |           |                |   |
|      |           | Lood Tomplate  |   |
|      |           |                |   |
|      |           |                |   |
| Γ    | -Users    |                |   |
|      |           |                |   |
|      |           |                |   |
|      |           |                |   |
|      |           |                |   |
|      |           |                |   |
|      |           |                |   |
|      |           |                |   |
|      |           |                |   |
|      |           |                |   |
|      |           |                |   |
|      |           | Load User File |   |
| L    |           |                |   |
|      |           |                |   |
| -    | $\geq$    |                |   |
| 1    |           |                |   |

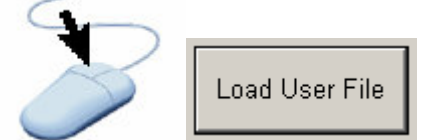

Navigate to your user files and select the desired user

| Open .sun file |                      | ? × |
|----------------|----------------------|-----|
| Look in: 🔂     | Archive 🔽 🖨 🛅 🎹 🕇    |     |
| Brown,A,J      | l.sun                |     |
|                |                      |     |
|                |                      |     |
|                |                      |     |
|                |                      |     |
|                |                      | _   |
| File name:     | Brown A, J. sun Oper |     |
| Files of type: | SUN Files (*.sun)    |     |
|                |                      |     |

File parameters are loaded side-by-side to the module parameters for comparison.

| Parameter         | Module      | File       |
|-------------------|-------------|------------|
| Input Device      | HandControl | HandContro |
| Fwd Speed         | 30          | 40         |
| Rev Speed         | 20          | 25         |
| Turn Speed        | 30          | 35         |
| Fwd Accel         | 50          | 65         |
| Rev Accel         | 50          | 50         |
| Fwd Decel         | 60          | 60         |
| Rev Decel         | 60          | 60         |
| Turn Accel        | 30          | 30         |
| Turn Decel        | 60          | 60         |
| Latch Mode        | Cruise      | Cruise     |
| Latched           | Off         | Off        |
| Power Limit       | 100         | 100        |
| High Speed Torque | 100         | 100        |
| Low Speed Torque  | 100         | 80         |
| Auto Modo Enable  | YES         | NO         |

Any changes to parameters should be made in the **Module** column then saved to the chair.

#### 3.5.6 Saving File Data to the Chair

If all of the **File** parameters are required to be written to the chair then

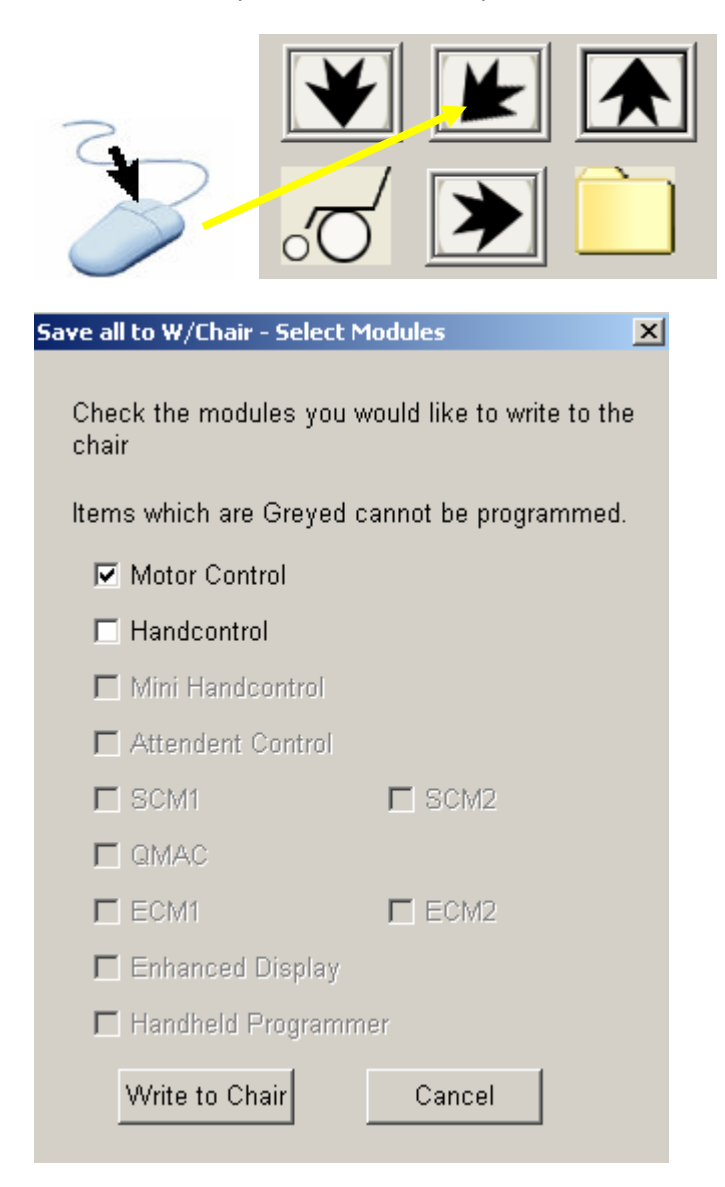

## \*\*\*WARNING\*\*\*

# This operation will overwrite all of the parameters in the Motor Control with the parameter settings that were loaded from file.

This feature is most useful for cloning a new chair from an existing identical chair

## 3.5.7 Saving chair parameters directly to .sun files

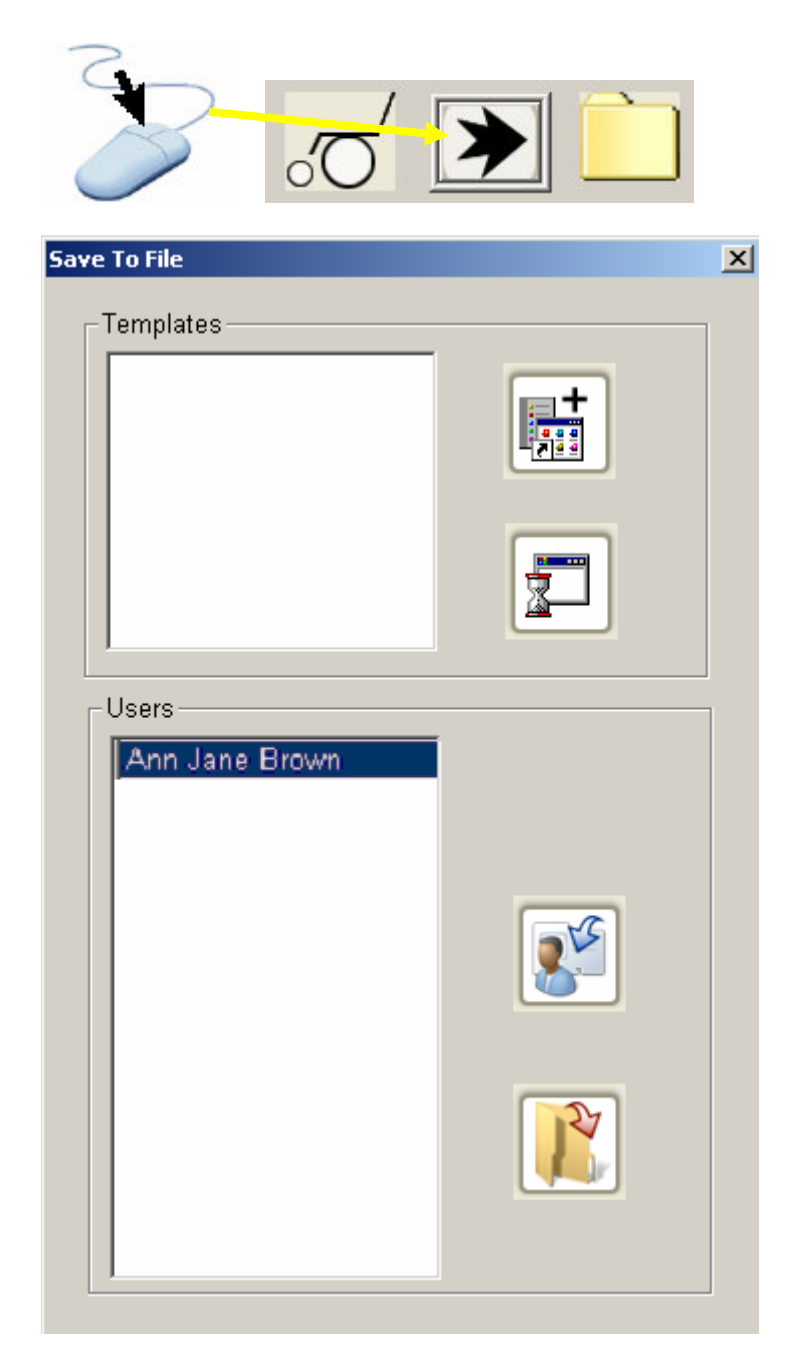

At this stage the chair parameters can be saved to a .sun file for an existing user or a new user.

## 3.5.8 Copying and Pasting Drive Profiles

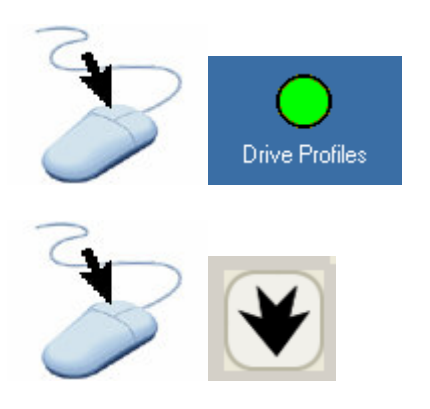

| Dri∨e            | Profiles       |                |                |                |          |
|------------------|----------------|----------------|----------------|----------------|----------|
| Normal Drive     |                | vo<br>€        |                |                |          |
| Parameter        | Drive Profile1 | Drive Profile2 | Drive Profile3 | Drive Profile4 | <b></b>  |
| Input Device     | SCM1           | SCM1           | SCM1           | SCM1           |          |
| Fwd Speed        | 25             | 65             | 100            | 10             |          |
| Rev Speed        | 20             | 25             | 50             | 10             |          |
| Turn Speed       | 18             | 35             | 50             | 10             |          |
| Fwd Acel         | 10             | 25             | 35             | 90             |          |
| Rev Acel         | 10             | 20             | 20             | 70             |          |
| Fwd Decel        | 40             | 70             | 75             | 70             |          |
| Rev Decel        | 40             | 10             | 75             | 70             |          |
| Turn Acel        | 10             | 20             | 50             | 70             |          |
| Turn Decel       | 40             | 60             | 75             | 70             |          |
| Latched          | Off            | Off            | Off            | Off            |          |
| Latch Mode       | Single speed   | Single speed   | Single speed   | Single speed   |          |
| Power Limit      | 100            | 100            | 100            | 100            |          |
| High Speed Torqu | 100            | 100            | 100            | 100            |          |
| Low Speed Torqu  | 100            | 100            | 100            | 100            |          |
| Auto Mode Enable | No             | No             | No             | No             | <b>_</b> |

Highlight the required parameters

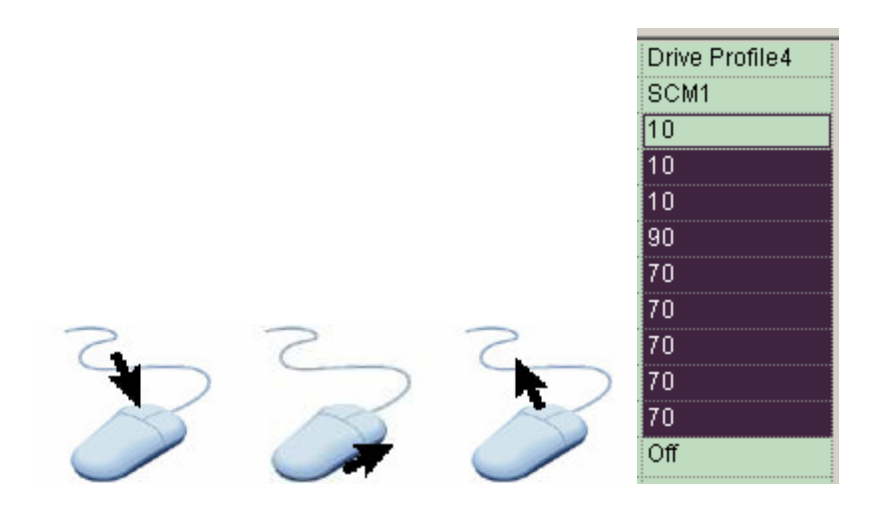

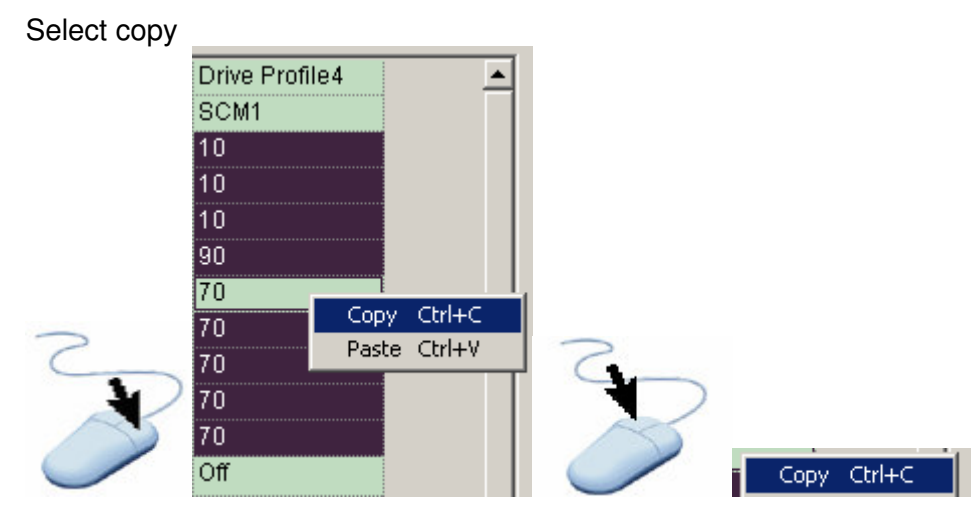

Then highlight a destination of the same number of cells

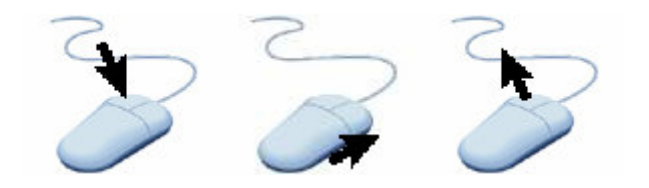

| -            |                |            |
|--------------|----------------|------------|
| Parameter    | Drive Profile1 | Drive Prot |
| Input Device | SCM1           | SCM1       |
| Fwd Speed    | 25             | 65         |
| Rev Speed    | 20             | 25         |
| Turn Speed   | 18             | 35         |
| Fwd Acel     | 10             | 25         |
| Rev Acel     | 10             | 20         |
| Fwd Decel    | 40             | 70         |
| Rev Decel    | 40             | 10         |
| Turn Acel    | 10             | 20         |
| Turn Decel   | 40 Copy        |            |
| Latched      | Off Paste      | Ctrl+V     |
| Latch Mode   | Single speed   | usingle sh |

**NOTE:** *Input Device, Latched, Latch Mode* and *Auto Mode Enable* parameters can not be copied in this way.

Finally save the changes back to the chair

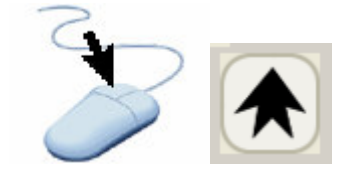

### 3.5.9 Drive Templates

Drive templates provide a rapid way of configuring the drive characteristics of a chair. The template comprises of drive parameters, predefined by Sunrise, that are written to the chair and then copied to a Drive Profile using Quickie iQ or the HHP.

#### 3.5.9.1 Using Drive templates

Drive templates are access through the Drive Profiles screen

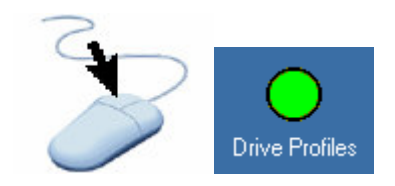

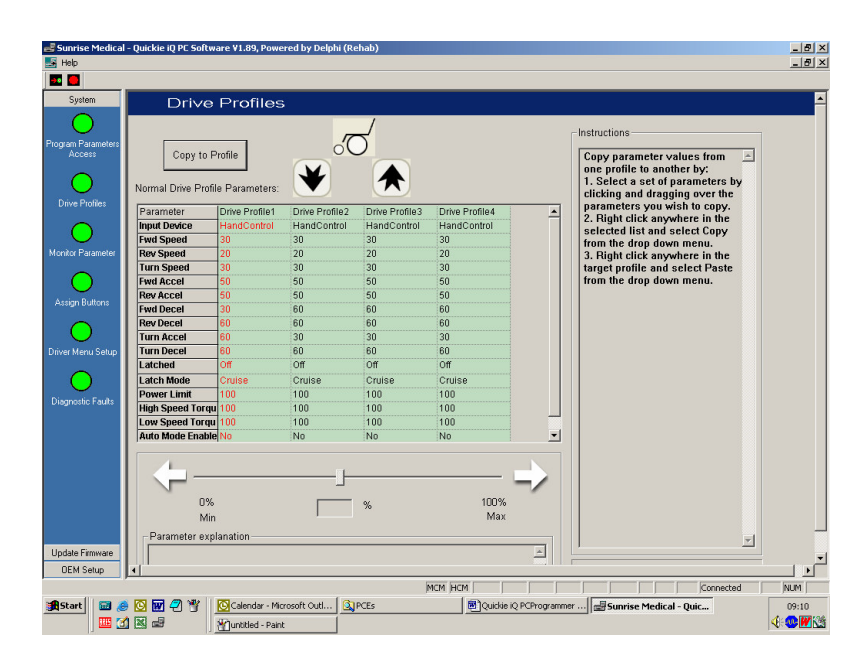

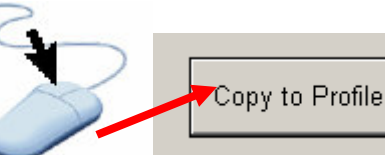

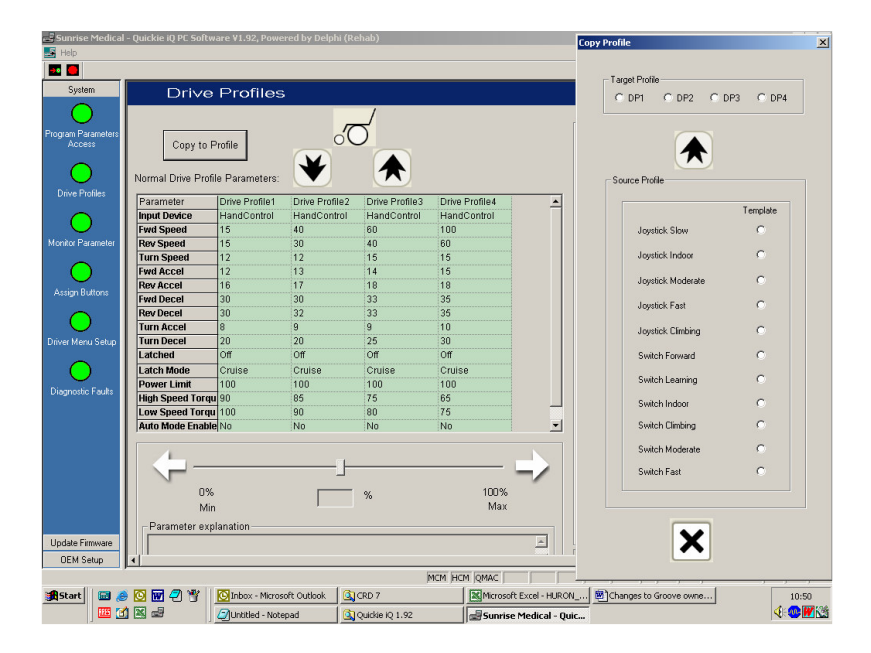

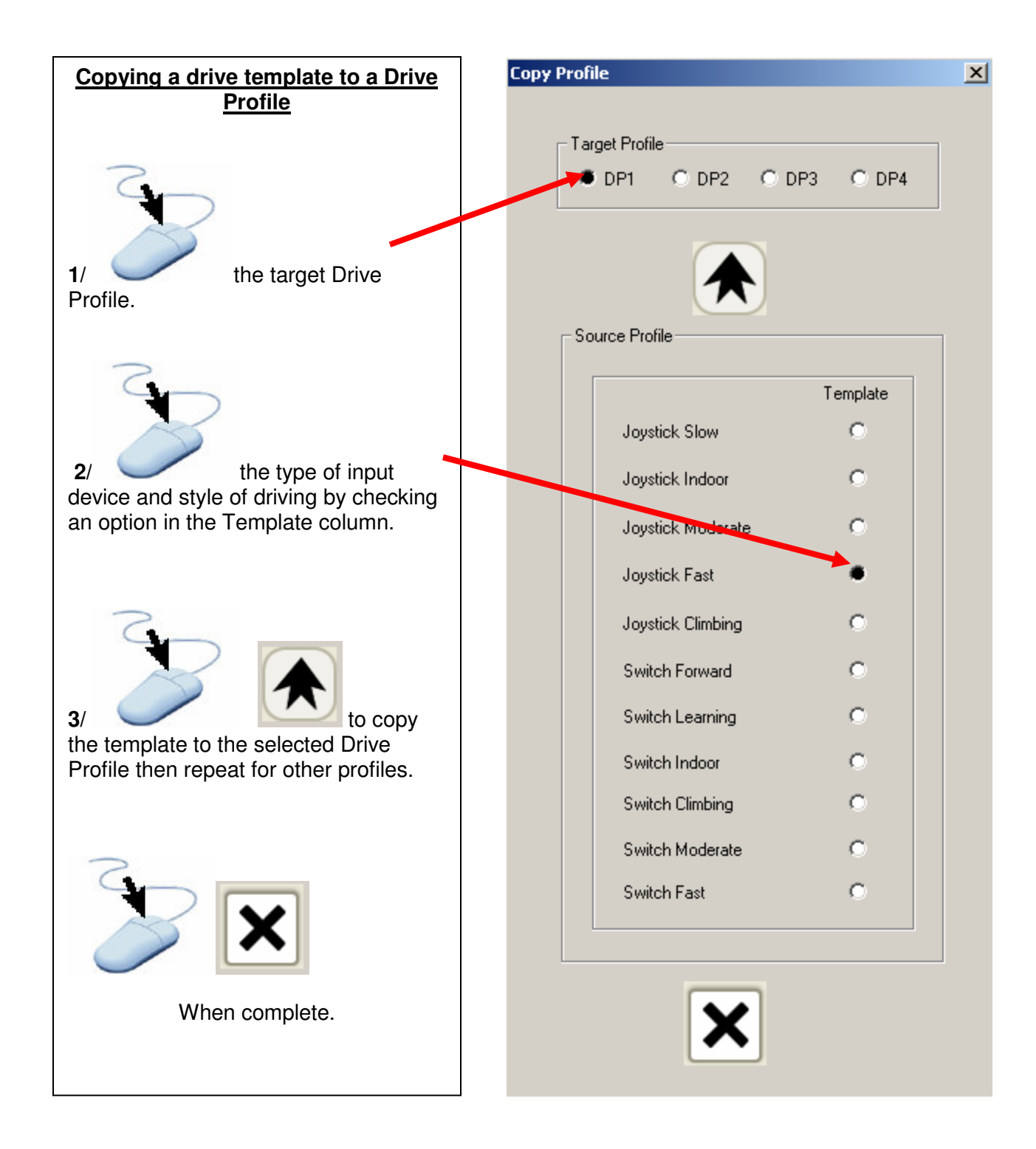

#### 3.5.9.2 Loading alternative template files

At manufacture a template file that accords with the chair configuration is loaded to the motor control. If you reconfigure your chair, i.e. rear wheel drive to front wheel drive, it will be necessary to load a matching set of templates. Template files may be downloaded from the Sunrise Medical web site.

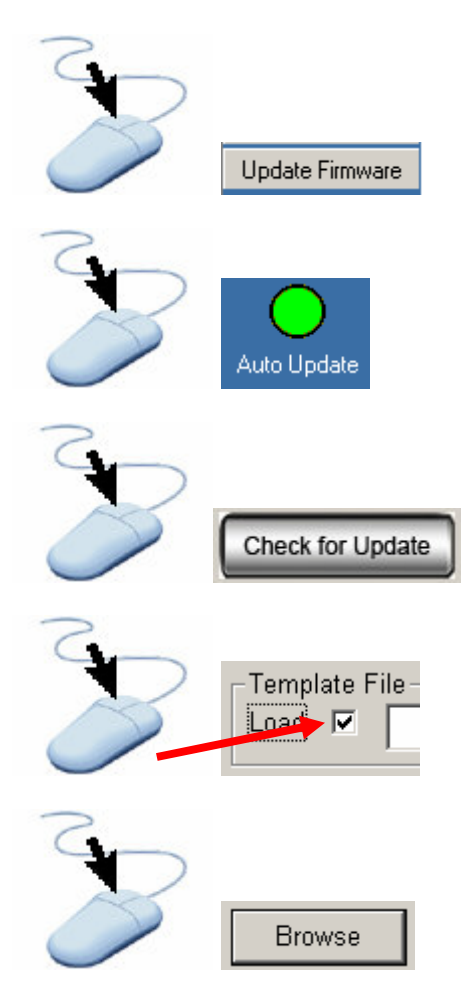

| Open Template (.csv, .sun) file            |
|--------------------------------------------|
| Look in: 🔁 Data 💌 🗲 🖆 🏢 🗸                  |
| PreviousFirmware<br>Param_MCM.csv          |
| SUser_Info.csv                             |
|                                            |
|                                            |
| File name: Open                            |
| Files of type: Template File (*.csv;*.sun) |

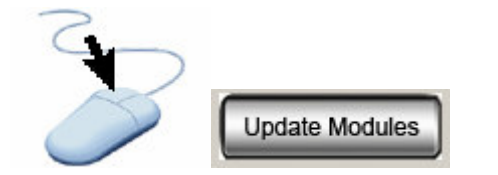

## 3.6 Monitor

The monitor screen allows the user to view various technical measurements and data within the control system

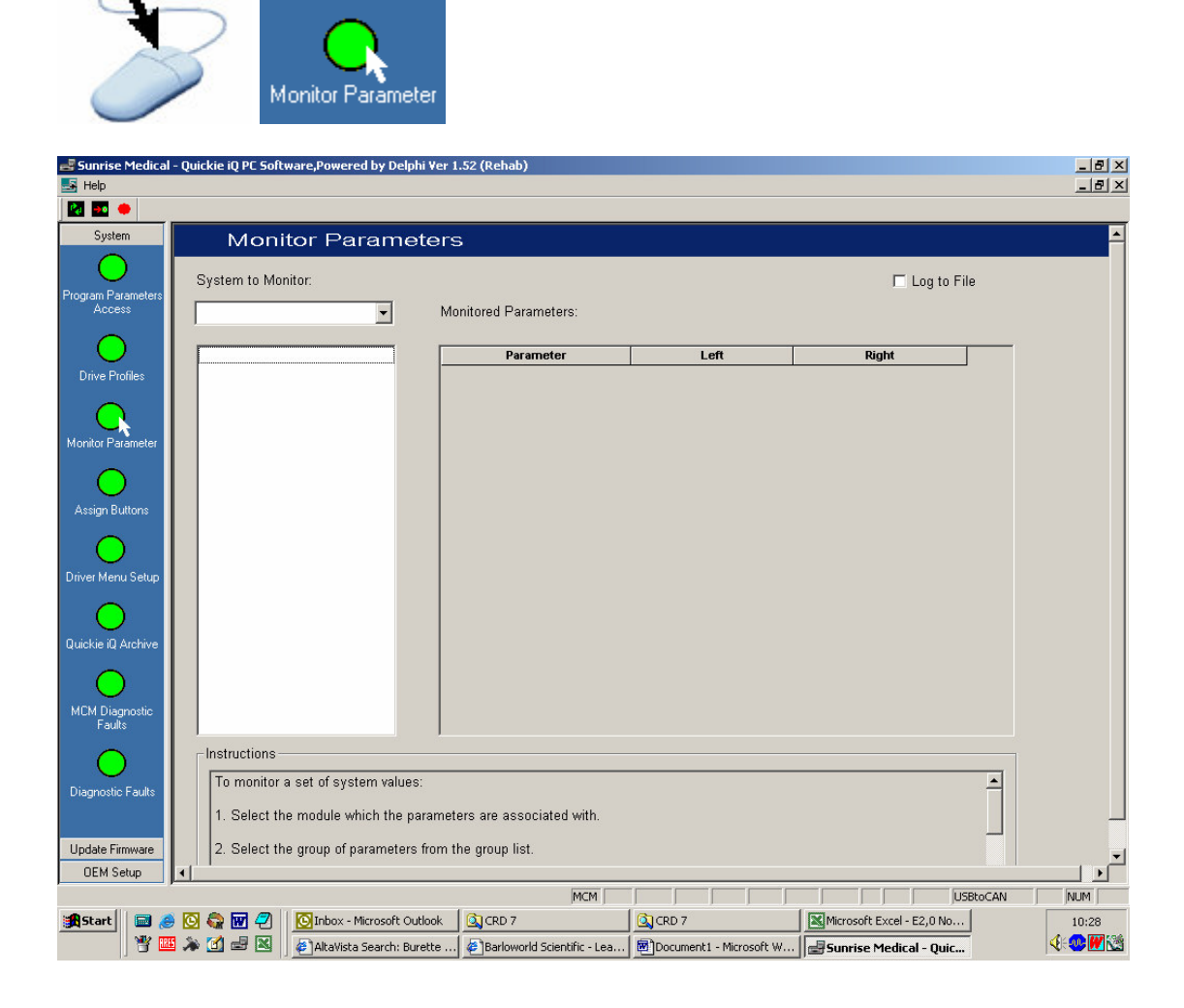

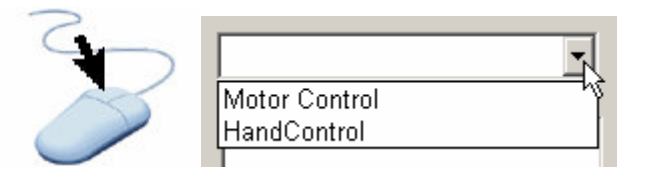

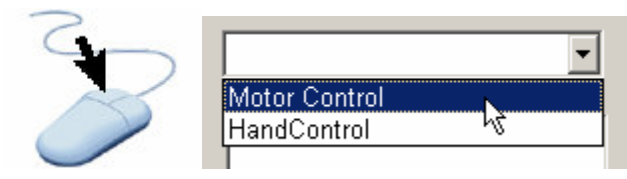

the module to be monitored

|   | System to Monitor:                                                       |                                 |
|---|--------------------------------------------------------------------------|---------------------------------|
|   | Motor Control                                                            |                                 |
| S | Motor I R & V<br>Brakes<br>Battery<br>Others<br>Actuator 1<br>Actuator 2 | a function in the motor control |

In this example data for motor control can be viewed.

| Monitor Parameters                                      |                                                                                        |                                                                                            |  |  |
|---------------------------------------------------------|----------------------------------------------------------------------------------------|--------------------------------------------------------------------------------------------|--|--|
| System to Monitor:                                      |                                                                                        |                                                                                            |  |  |
| Monitored Parameters:                                   |                                                                                        |                                                                                            |  |  |
| Motor LR & V                                            | Parameter                                                                              | Value                                                                                      |  |  |
| motor int oc v                                          |                                                                                        | ¥ diuc                                                                                     |  |  |
| Brakes                                                  | Time On                                                                                | 17.0000 Hour                                                                               |  |  |
| Brakes<br>Battery                                       | Time On<br>Time Driven                                                                 | 17.0000 Hour<br>0.0000 Hour                                                                |  |  |
| Brakes<br>Battery<br>Others                             | Time On<br>Time Driven<br>Int C/box Temp                                               | 17.0000 Hour<br>0.0000 Hour<br>23.0000 Degrees C                                           |  |  |
| Brakes<br>Battery<br>Others<br>Actuator 1               | Time On<br>Time Driven<br>Int C/box Temp<br>Motor 1 Temperature                        | 17.0000 Hour<br>0.0000 Hour<br>23.0000 Degrees C<br>40.0000 Degrees C                      |  |  |
| Brakes<br>Battery<br>Others<br>Actuator 1<br>Actuator 2 | Time On<br>Time Driven<br>Int C/box Temp<br>Motor 1 Temperature<br>Motor 2 Temperature | 17.0000 Hour<br>0.0000 Hour<br>23.0000 Degrees C<br>40.0000 Degrees C<br>40.0000 Degrees C |  |  |

The displayed data is real time and will change as the chair is operated.

| Parameter                | Value             |
|--------------------------|-------------------|
| Time On                  | 17.0000 Hour      |
| Time Driven              | 0.0000 Hour       |
| Int C/box Temp           | 23.0000 Degrees C |
| Motor 1 Temperature      | 40.0000 Degrees C |
| Motor 2 Temperature      | 40.0000 Degrees C |
| Temp Based Spd Reduction | NO                |

\*NOTE: The minimum temperature for the motors is fixed at 40 °C (104 °F)

To view data for another module repeat the steps above. In the next example the angles for Enhanced Recline in the QR-MAC are displayed.

| System to Monitor: |
|--------------------|
| HandControl        |
| QMAC               |
| Motor Control      |
| HandControl        |
| Enhanced Display   |
|                    |

| Monitor Parameters      |                       |                  |  |  |
|-------------------------|-----------------------|------------------|--|--|
| System to Monitor:      |                       |                  |  |  |
| QMAC 💌                  | Monitored Parameters: |                  |  |  |
| Tilt                    | Parameter             | Value            |  |  |
| Recline                 | World                 | 108.6000 Degrees |  |  |
| Enhanced Recline Angles | Back Threshold        | 110.0000 Degrees |  |  |
| Shear 너                 | Recline               | 107.6000 Degrees |  |  |
| Left Legrest            | Tilt                  | 1.0000 Degrees   |  |  |
| Right Legrest           | Pre-Tilt Angle        | 15.0000 Degrees  |  |  |
| Lift                    | Prev Recline Angle    | 0.0000 Degrees   |  |  |
| Inhibit/Anti-tips       | Prev Tilt Angle       | 0.0000 Degrees   |  |  |
|                         | De altre et l'instit  | 100.0000 D       |  |  |

#### **NOTE: on actuators**

When using a QMAC the position of an actuator is displayed as an angle to the horizontal.

The position of an actuator when using the motor control module [MCM] is displayed as actuator counts were the actuator's position is represented as a numerical value

To set an actuator limit, move the actuator to the desired position, determine the angle or count value using the monitor function then enter this value for the limit.

## 3.7 Driver's Menu Set-up

The Drivers Menu Set-Up feature allows you to construct the Driver's Menu that is displayed on the Enhanced Display

#### 3.7.1 Constructing a Driver's Menu

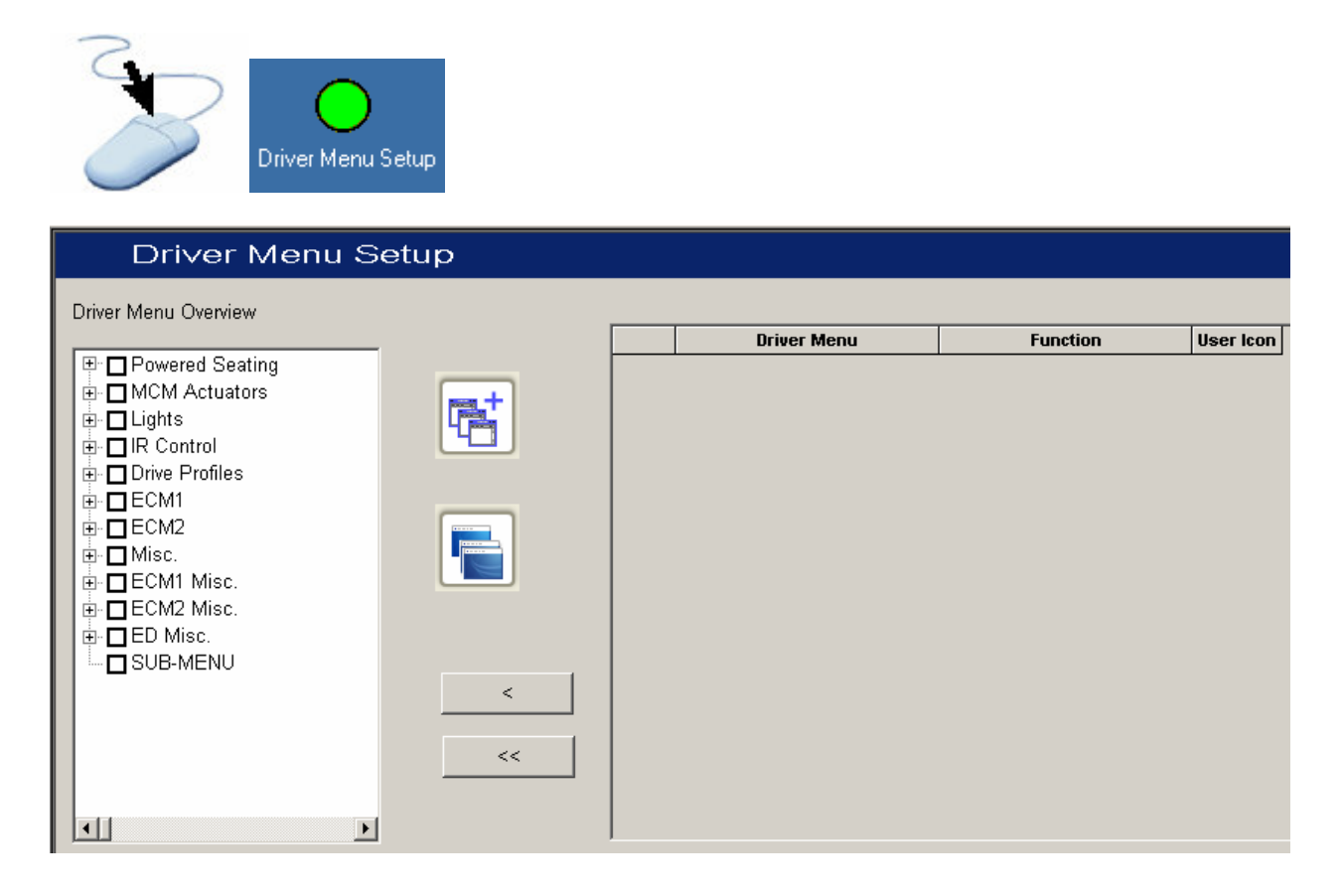

#### 3.7.1.1 Adding powered seating

There are several options for adding powered seating that affects the method of operation and mode of display.

When **one** or **two** powered seating functions are fitted to the chair these will be operated from the motor control module (MCM). With this configuration powered seating is added to the Driver's Menu by checking the boxes – **MCM Actuators**.

When **more** than two powered seating functions are fitted to the chair these will be operated from the QR-MAC. With this configuration powered seating is added to the Driver's Menu by checking the boxes – **Powered Seating**.

## **Option 1 – Multiple menu line entries**

Check the Powered Seating box.

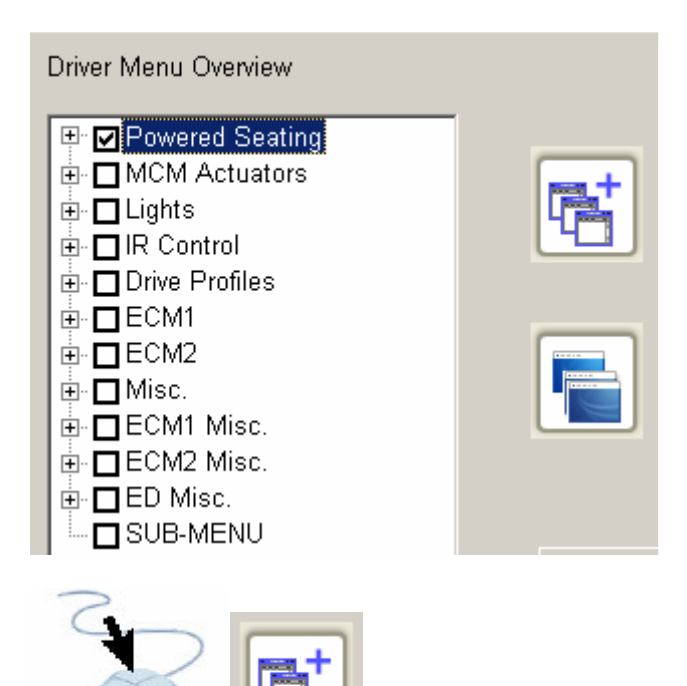

|   | Driver Menu | Function        | User Icon |
|---|-------------|-----------------|-----------|
| 1 |             | Powered Seating | 34        |
|   |             |                 |           |
|   |             |                 |           |

The entire power seating menu is added to the right column. On the Enhanced Display this will be displayed as a menu line entry "Powered Seating" which must be opened to display several menu line entries, one for each axis of the seat. Each menu line must be opened individually to display and operate each axis.

## **Option 2 – Single menu line entry**

Expand the Powered seating branch and check the Recline Up/Dn box

| Dri∨er Menu Se                                                                                                    |
|----------------------------------------------------------------------------------------------------|
| Driver Menu Overview                                                                                                    |
| <ul> <li>Powered Seating</li> <li>■ Powered Seating</li> <li>■ Recline Up/Dn (Powered Seating)</li> <li>■ Tilt Up/Dn (Powered Seating)</li> <li>■ Tilt (Powered Seating)</li> <li>■ Elevate Up/Dn (Powered Seating)</li> </ul> |
|                                                                                                    |

|   | Driver Menu | Function                  | User Icon |
|---|-------------|---------------------------|-----------|
| 1 |             | Recline Up/Dn (Powered Se | 33        |
|   |             | Recline Up/Dn (Powered Se | 33        |
|   |             |                           |           |
|   |             |                           |           |
|   |             |                           |           |

With this option only the Recline axis is added to Enhanced Display this will be displayed as a menu line entry "Recline Up/Dn" This menu line permits direct operation of the seat Recline in toggle mode, i.e. A right direction input from the active user device will operate the seat recline back and a second right direction input will operate the seat recline forward.

## **Option 3 – Two line menu entry**

Expand the Powered seating branch and check the Recline Back and Forward boxes

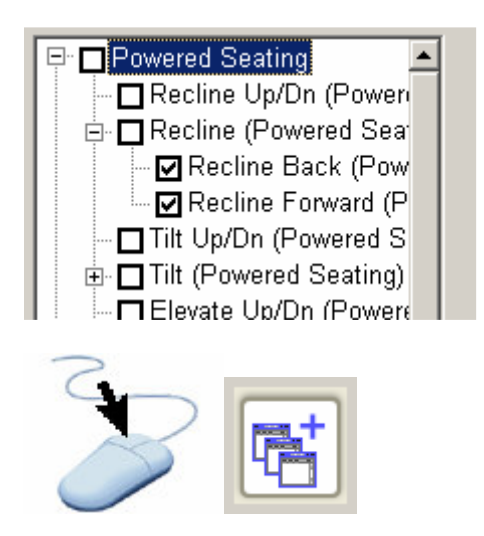

|   | Driver Menu | Function                   | User Icon |
|---|-------------|----------------------------|-----------|
| 1 |             | Recline Back (Powered Sea  | 32        |
| 2 |             | Recline Forward (Powered S | 31        |

With this option Recline Back and Recline Forward menu lines are added to the Enhanced Display These menu lines permits direct operation of the seat Recline in Forward and Back directions.

#### **Option 4 – Modal screen**

Expand the Powered seating branch and check the Recline box

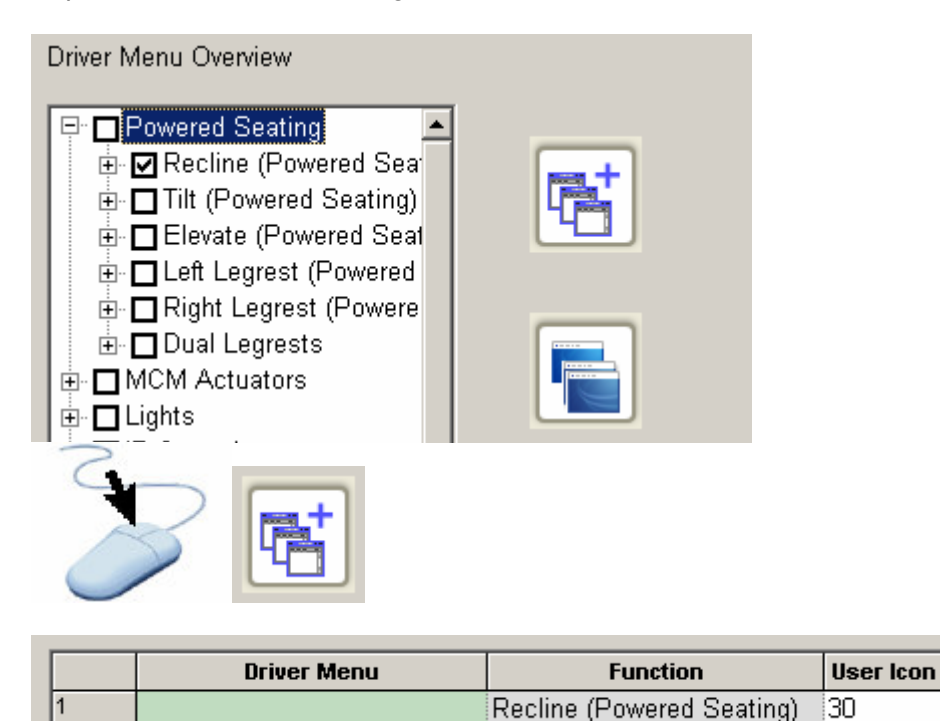

With this option only the Recline axis is added to Enhanced Display this will be displayed as a menu line entry "Recline" This menu must be opened to display a graphic screen for operation of the seat recline.

#### 3.7.2 Adding more menu lines to the Enhanced Display

In the same method that was used for the powered seating example above, multiple lines can be added to the Driver's Menu by checking the appropriate boxes.

|   | Driver Menu | Function                    | User Icon |
|---|-------------|-----------------------------|-----------|
| 1 |             | Elevate up (Powered Seatin  | 56        |
| 2 |             | Elevate down (Powered Seat  | 57        |
| 3 |             | Lights                      | 19        |
| 4 |             | Drive Profiles              | 10        |
| 5 |             | Recline Back (Powered Sea   | 32        |
| 6 |             | Recline Forward (Powered S  | 31        |
| 7 |             | Tilt up (Powered Seating)   | 36        |
| 8 |             | Tilt down (Powered Seating) | 37        |

The order shown in this column is the order that will be shown on the Enhanced Display.

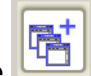

button must be pressed after

If a specific order is required in the menu structure then the checking each box.

## 3.7.3 Removing menu lines from the Driver's Menu set-up

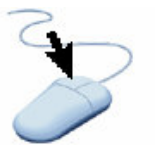

Highlight the offending entry by

|     | Driver Menu | Function                    | User Icon |
|-----|-------------|-----------------------------|-----------|
| 1   |             | Elevate up (Powered Seatin  | 56        |
| 2   |             | Elevate down (Powered Seat  | 57        |
| 3 🕳 | <u>_</u>    | Lights                      | 19        |
| 4   |             | Drive Profiles              | 10        |
| 5   |             | Recline Back (Powered Sea   | 32        |
| 6   |             | Recline Forward (Powered S  | 31        |
| 7   |             | Tilt up (Powered Seating)   | 36        |
| 8   |             | Tilt down (Powered Seating) | 37        |

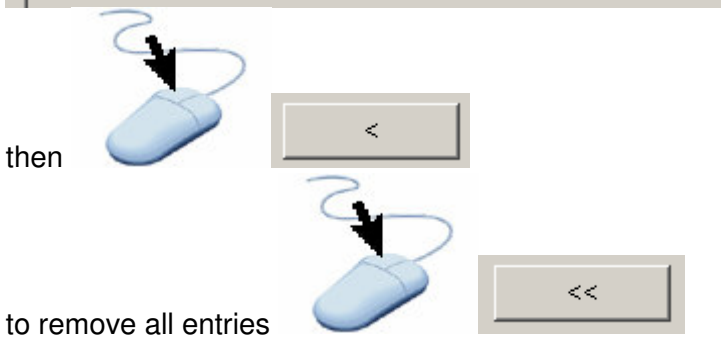

## 3.7.4 Adding menu lines to the Driver's Menu set-up

If you want to insert a line between two existing lines, highlight the line **below** where you want the new line to go.

|     | Driver Menu | Function                    | User Icon |
|-----|-------------|-----------------------------|-----------|
| 1   |             | Elevate up (Powered Seatin  | 56        |
| 2   |             | Elevate down (Powered Seat  | 57        |
| 3 🕳 | L           | Lights                      | 19        |
| 4   |             | Drive Profiles              | 10        |
| 5   |             | Recline Back (Powered Sea   | 32        |
| 6   |             | Recline Forward (Powered S  | 31        |
| 7   |             | Tilt up (Powered Seating)   | 36        |
| 8   |             | Tilt down (Powered Seating) | 37        |

Check the box for the line to be added and

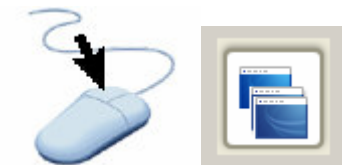

The new line entry will be added above 'Lights'

## 3.7.5 Adding Sub-Menus to the Driver's Menu set-up

The addition of a Sub-Menu allows the user to partition functions into lower level menus. This is useful when adding audio visual and environmental function to the menu structure.

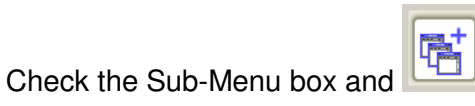

| Driver Menu Overview      |                 |             |                 |           |
|---------------------------|-----------------|-------------|-----------------|-----------|
|                           |                 | Driver Menu | Function        | User Icon |
| 🖭 🗖 Powered Seating       | 1               |             | Powered Seating | 34        |
| 🗄 🗖 MCM Actuators         | 2               |             | Drive Profiles  | 10        |
| 🗄 🗖 Lights                | 3               |             | Lights          | 19        |
|                           | 4               |             | SUB-MENU        |           |
| ⊡ <b>—</b> Drive Profiles |                 |             |                 |           |
|                           | _               |             |                 |           |
|                           |                 |             |                 |           |
|                           |                 |             |                 |           |
|                           | J               |             |                 |           |
|                           |                 |             |                 |           |
| then highlight the s      | ub-menu         |             | -               |           |
| Driver Menu               | Function        | User Ico    | n               |           |
| 1                         | Powered Seating | 34          |                 |           |
| 2                         | Drive Profiles  | 10          |                 |           |
| 3.                        | Linhts          | 19          |                 |           |
|                           |                 | 10          |                 |           |
|                           | BUBHWIENU       |             |                 |           |
|                           |                 |             |                 |           |
|                           |                 |             |                 |           |
|                           |                 |             |                 |           |

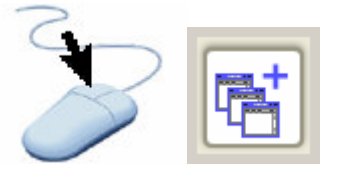

Then add functions into the Sub Menu

Sub-menus can also be nested by highlighting each new sub-menu and adding functions into it.

#### 3.7.6 Renaming Menu lines

The Driver's set-up menu allows renaming of any menu line item. This is useful for adding a name that is more meaningful to the user. If the renaming text field is left blank then the default "Function" name will appear on the Enhanced Display.

|   |   | Driver Menu | Function        | User Icon |
|---|---|-------------|-----------------|-----------|
|   | 1 |             | Drive Profiles  | 10        |
|   | 2 |             | Powered Seating | 34        |
| C | 3 |             | Lights          | 19        |
|   | 4 |             | SUB-MENU        |           |
|   | 5 |             | TV              | 100       |
|   | 6 |             | Satellite       | 106       |

Type in the required text and repeat this for each text field you wish to change

|   | Driver Menu         | Function        | User Icon |
|---|---------------------|-----------------|-----------|
| 1 | Drive Speed         | Drive Profiles  | 10        |
| 2 | Lift, Tilt, Recline | Powered Seating | 34        |
| 3 |                     | Lights          | 19        |
| 4 | Video functions     | SUB-MENU        |           |
| 5 |                     | TV              | 100       |
| 6 |                     | Satellite       | 106       |

In this example the names of the Drive Profiles, Powered Seating and Sub-Menu have been changed.

#### 3.7.7 Configuring the Driver's Menu into the Enhanced Display

When you have constructed the Driver's Menu with all the line entries you require, double check that they are in the correct order and the names are correct for each entry

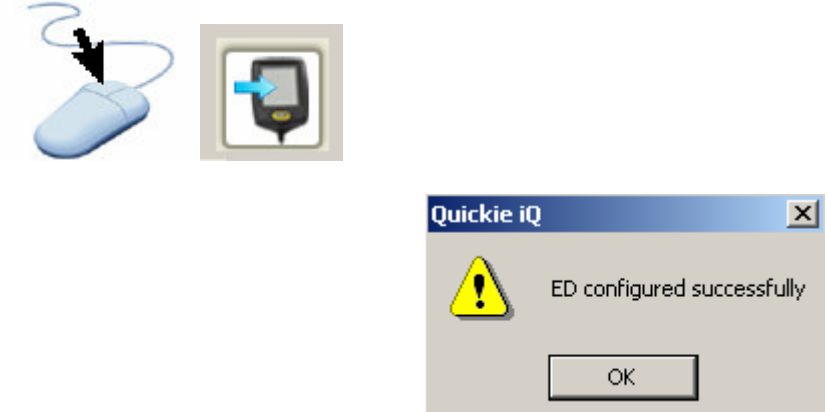

### Record of Driver's Menu

When a Driver's Menu is made, record it on this sheet and print.

| Wheelchair Model         |  |
|--------------------------|--|
| Wheelchair serial number |  |
| Users Name               |  |
| Date                     |  |

|    | Driver Menu | Function | User Icon |
|----|-------------|----------|-----------|
| 1  |             |          |           |
| 2  |             |          |           |
| 3  |             |          |           |
| 4  |             |          |           |
| 5  |             |          |           |
| 6  |             |          |           |
| 7  |             |          |           |
| 8  |             |          |           |
| 9  |             |          |           |
| 10 |             |          |           |
| 11 |             |          |           |
| 12 |             |          |           |
| 13 |             |          |           |
| 14 |             |          |           |
| 15 |             |          |           |
| 16 |             |          |           |
| 17 |             |          |           |
| 18 |             |          |           |
| 19 |             |          |           |
| 20 |             |          |           |
| 21 |             |          |           |
| 22 |             |          |           |
| 23 |             |          |           |
| 24 |             |          |           |
| 25 |             |          |           |
| 26 |             |          |           |
| 27 |             |          |           |
| 28 |             |          |           |
| 29 |             |          |           |
| 30 |             |          |           |

#### 3.7.8 Icon display

The Enhanced Display has the ability to display functions as icons for non-text readers, these are enabled in the Enhanced Display module. The icons that appear are defined by an icon data file, this file is loaded into the Enhanced Display at manufacture and automatically when the firmware is flashed.

The Enhanced Display can also display custom made icons that have been designed with 'Quickie iQ Icon Maker' software.

#### 3.7.8.1 Loading Icon Data files

To load a custom icon data file use the following sequence.

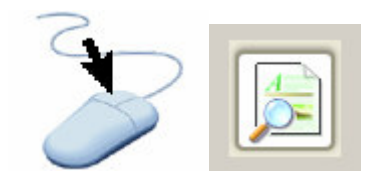

And then navigate to the icon data files on your computer.

| Open User Ice   | on (.s19,.ptp) file          | ? × |
|-----------------|------------------------------|-----|
| Look in: 🔂      | icons 💽 🗢 🖻 👘 🖽 -            |     |
| Default_Us      | ser_Icons.ptp                |     |
|                 |                              |     |
|                 |                              |     |
|                 |                              |     |
|                 |                              |     |
| ,<br>File name: | Default User Icons.ptp Ope   | n I |
| Films of types  |                              |     |
| Flies or type:  | User Icon File (1.ptp;1.s19) |     |

By default these are stored at:-

#### C:\Program Files\Sunrise Medical\Quickie iQ\Firmware\EDM\ICONS.

If you install your iQ software in an alternate drive or directory then you will have to perform a search to find the Icon files. Custom made icons can be produced to your specific needs with 'Quickie iQ Icon Maker'.

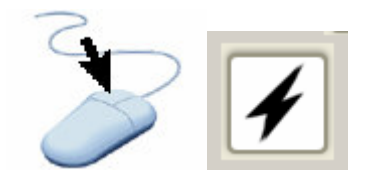

To write the icon file into the Enhanced Display

## 3.8 Assignable buttons

**NOTE:** Assignable buttons are not available in firmware versions before 2.x The Assign Buttons screen allows the user to assign a wheelchair function to a button on the handcontrol or SCIM.

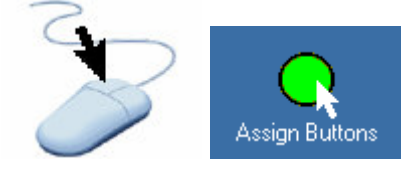

| 🛃 Sunrise Medical - Quickie iQ PC Software ¥1.89, Powered by Delphi (Rehab)                                          | _ & ×         |
|----------------------------------------------------------------------------------------------------|---------------|
| 🔄 Help                                                                                                    | _ & ×         |
|                                                                                                    |               |
| System                                                                                                    |               |
|                                                                                                    |               |
|                                                                                                    |               |
| Program Parameters                                                                                                   |               |
| Access                                                                                                    |               |
|                                                                                                    |               |
| Didus Berklan                                                                                                    |               |
| Diversiones                                                                                                    |               |
|                                                                                                    |               |
| Mandata Desenanter                                                                                                   |               |
|                                                                                                    |               |
|                                                                                                    |               |
| Accient Buttome                                                                                                    |               |
| Assignations                                                                                                    |               |
|                                                                                                    |               |
| Driver Maryl Seture                                                                                                  |               |
|                                                                                                    |               |
|                                                                                                    |               |
| Diamonti Fault                                                                                                    |               |
| Function                                                                                                    |               |
|                                                                                                    |               |
|                                                                                                    |               |
|                                                                                                    |               |
|                                                                                                    |               |
|                                                                                                    |               |
|                                                                                                    |               |
|                                                                                                    |               |
|                                                                                                    |               |
| Update himware                                                                                                    |               |
|                                                                                                    | <b>_</b>      |
|                                                                                                    | Connected NUM |
| 📓 🛃 🙋 🚾 🥙 👹 🖑 🍟 🚺 Inbox - Microsoft Outlook 🔄 🔍 Owners Manuals 🛛 🗒 Quickie iQ PCProgrammer 🔤 Sunrise Medical - Quick | 14:33         |
|                                                                                                    | 1             |

Select the type of handcontrol connected to your chair

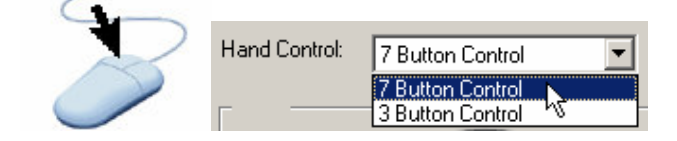

Drag and drop a function to a button

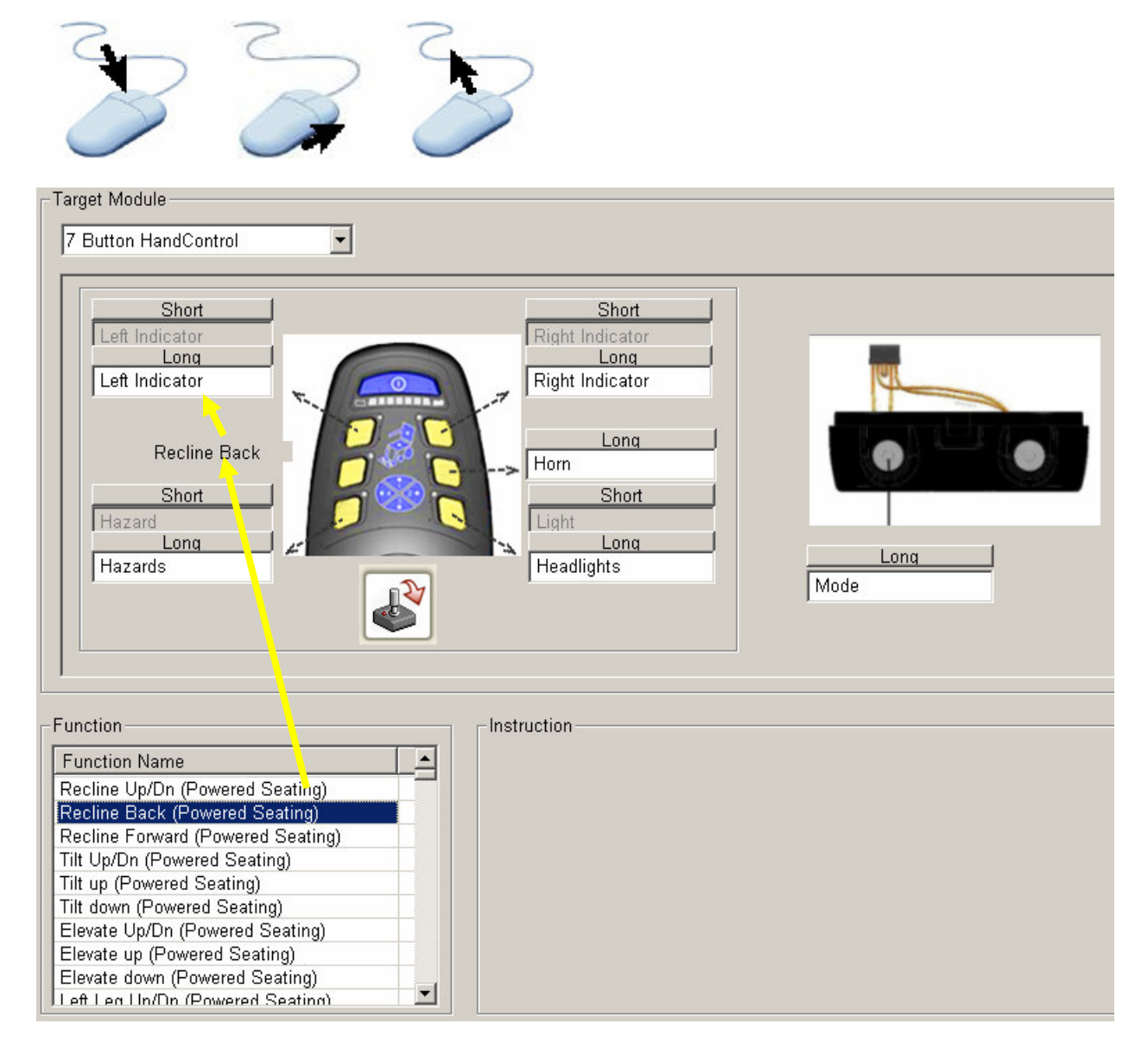

Assign all the buttons you require with functions.

## 3.8.1 WARNING Important considerations when assigning buttons.

- 1. Only assign a function to buttons that the user can operate safely. Do not assign all buttons unnecessarily, this may confuse the user as to the function of a button.
- 2. Reassigning the Horn button is not recommended as this removes the ability to warn others of the users approach and will cause the wheelchair to be non-compliant with the Medical Devices Directive.
- 3. The On/Off and handcontroller Mode button can not be reassigned.

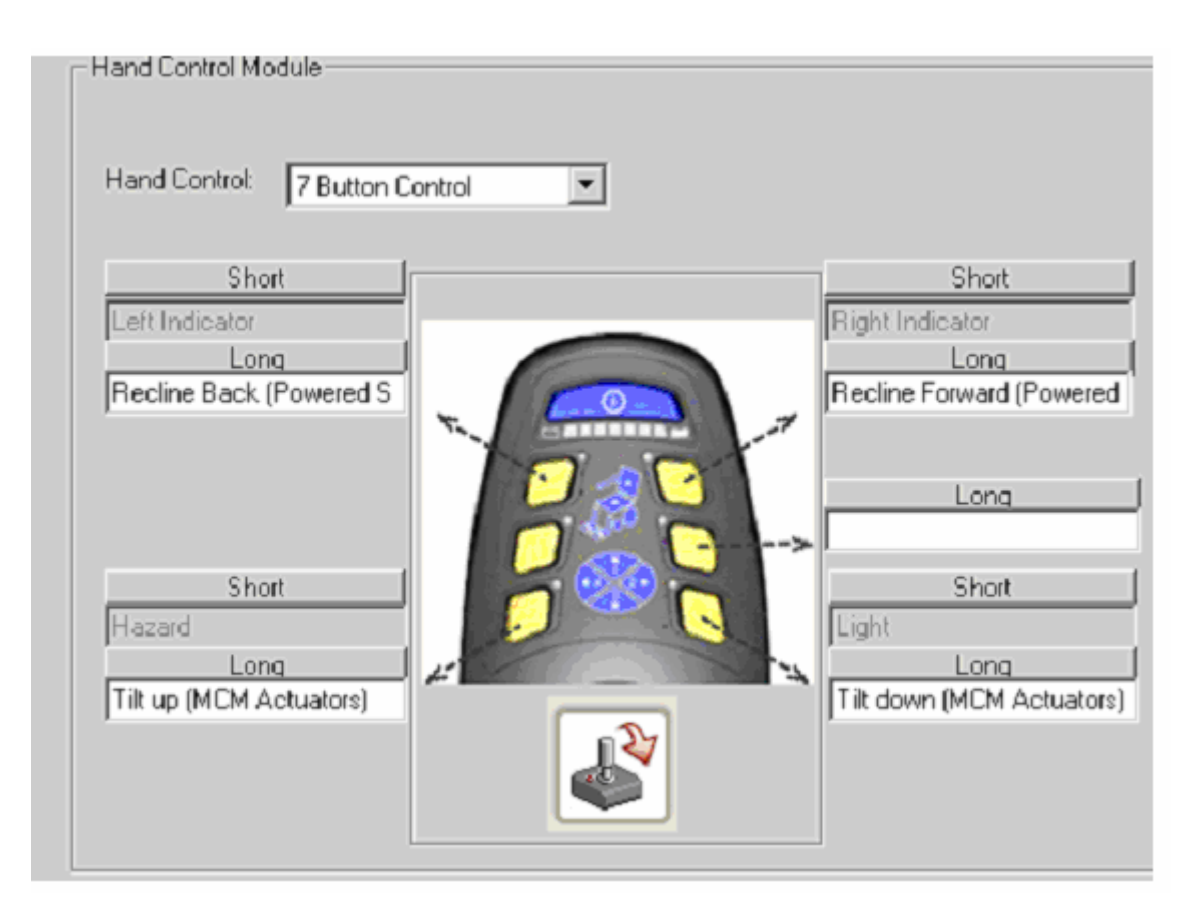

Repeat the drag-and-drop assignment for the heel jack where fitted

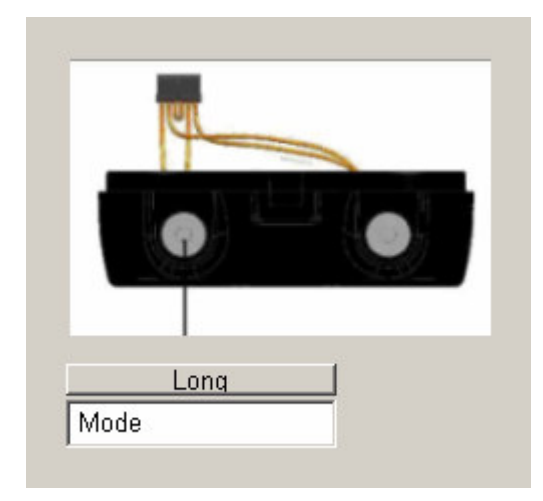

Repeat the drag-and-drop assignment for QR-SCM 1/2 and Mini Handcontrol (QR-2) where fitted

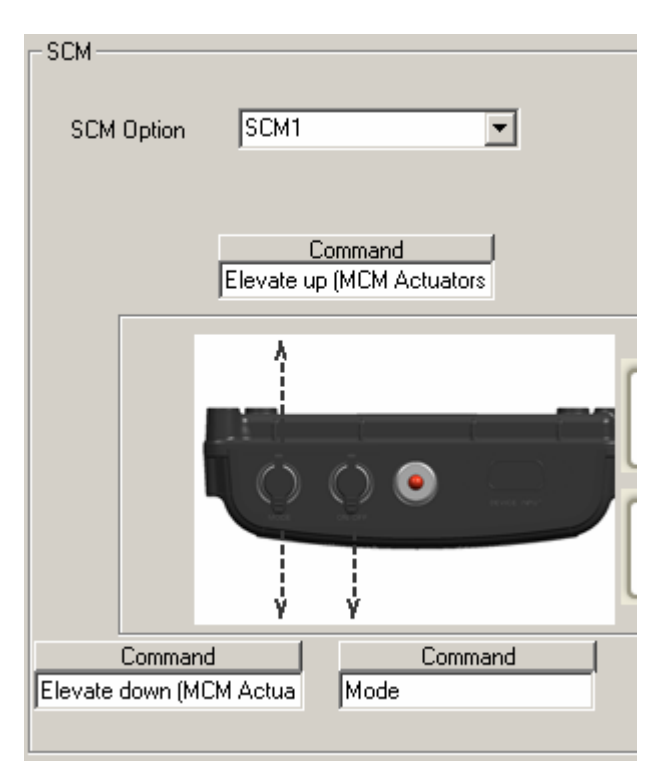

When done, write your new assigned buttons to the chair

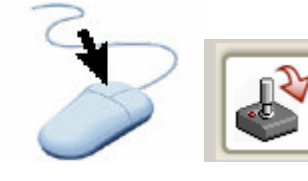

for a handcontrol and QR-2

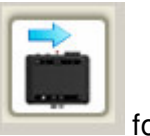

for SCM 1 or 2.

To clear the button assignments use; Program Parameter Access/Handcontrol/Manufacturing Detail/Set Default Values/Restore Factory Settings.

When you have completed the assignments, record these in the table below and upload the .sun file to Sunrise Medical Web iQ.

## 3.8.2 Record of Assigned Functions

When assigned functions are made, record them on these sheets and print.

| Wheelchair Model         |  |
|--------------------------|--|
| Wheelchair serial number |  |
| Users Name               |  |
| Date                     |  |

#### **3 Button Handcontrol**

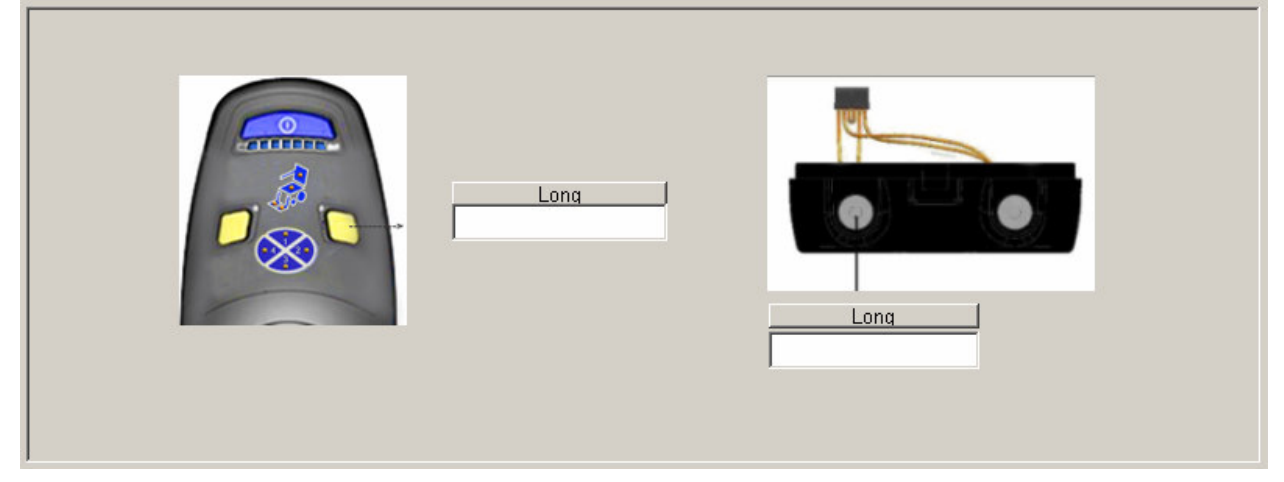

## **7 Button Handcontrol**

| Short                        | Short     |
|------------------------------|-----------|
|                              | Long      |
|                              | Long      |
| Short Difference Contraction | Short     |
|                              | Long Long |
|                              |           |

## **QR-2 Mini Handcontrol**

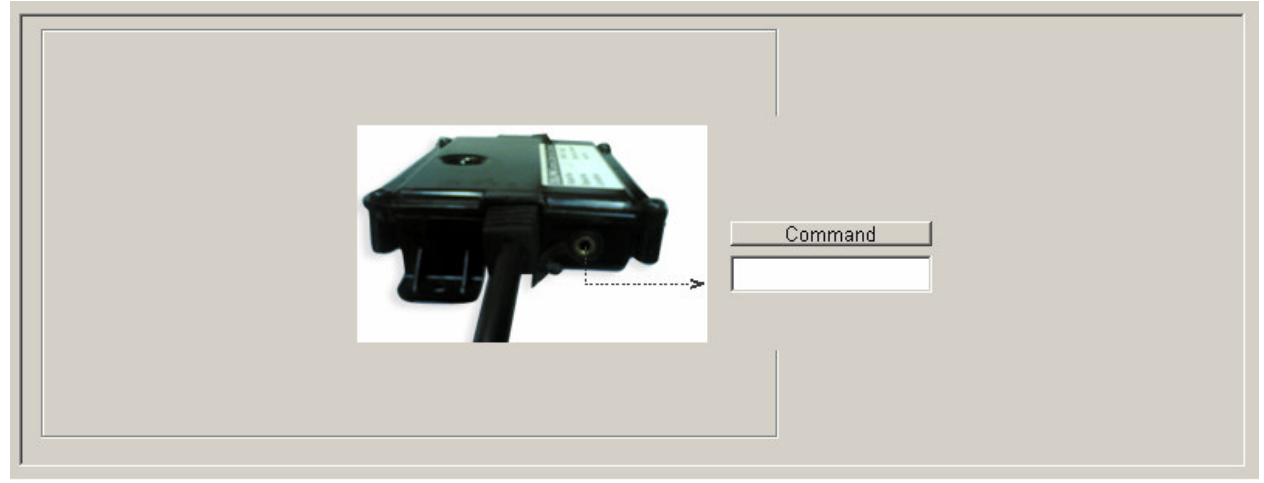

## QR-SCM 1

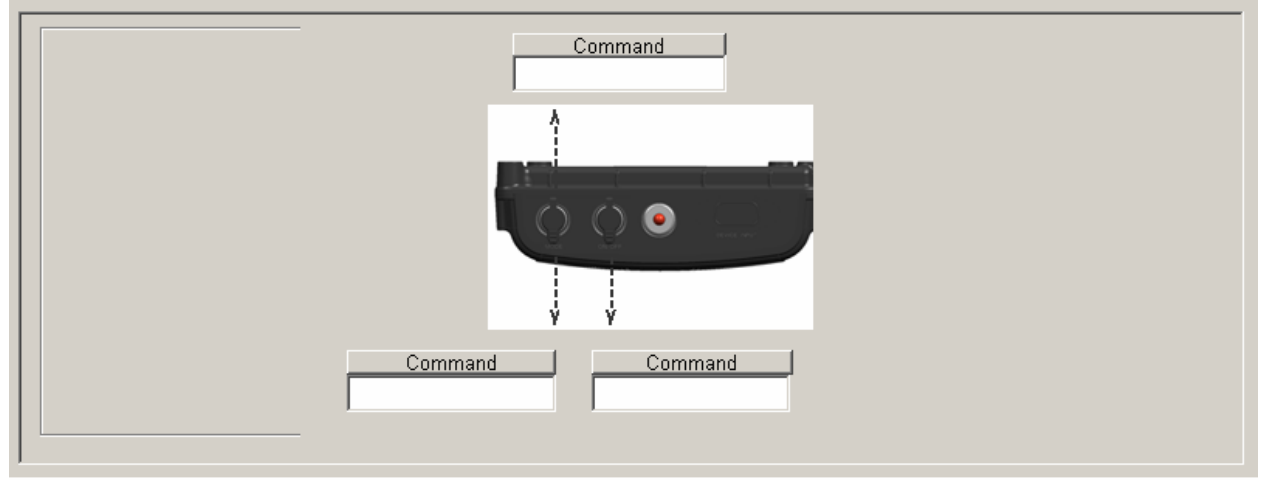

## QR-SCM 2

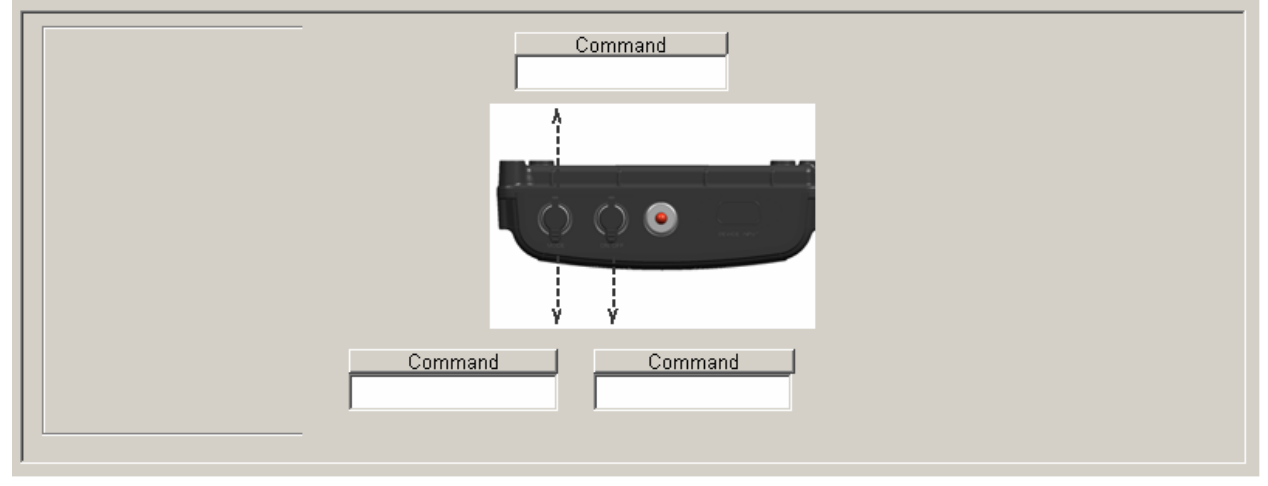

## 3.9 Diagnostics

The diagnostic screens allow the user to quickly diagnose faults in the wheelchair control system.

### 3.9.1 Diagnostic screen for all iQ electronic components installed on chair

Click on the "Diagnostic Faults" icon from the System Menu Screen:

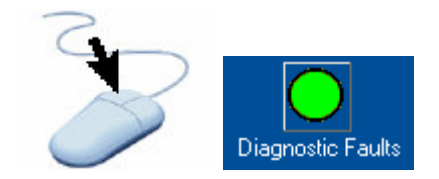

#### Diagnostic screen will look like below:

| Suntam    | Invalid System<br>Configuration<br>Error | 0 | Input out of<br>neutral at<br>startup   | 0 | Loss of Comm.<br>on/off SVV<br>module | 0 | Loss of Comm.<br>non-on\off SW<br>module | 0 | Motor Control<br>High Temp<br>warning | 0 |  |
|-----------|------------------------------------------|---|-----------------------------------------|---|---------------------------------------|---|------------------------------------------|---|---------------------------------------|---|--|
| system    | Internal Module<br>Error                 | 0 | s/w Version<br>Incompatibility<br>Error | 0 |                                       |   |                                          |   |                                       |   |  |
| Motor     | Left Motor Open<br>Circuit               | 0 | Left Park Brake<br>Open Circuit         | 0 | Left Park Brake<br>Over Current       | 0 | Left Motor<br>Encoder Error              | 0 |                                       |   |  |
| MOTOL     | Right Motor<br>Open Circuit              | 0 | Right Park<br>Brake Open<br>Circuit     | 0 | Right Park<br>Brake Over<br>Current   | 0 | Right Motor<br>Encoder Error             | 0 |                                       |   |  |
| Actuators | Actuator 1 Over<br>Current               | 0 | Actuator 1<br>Encoder Error             | 0 | Actuator 2 Over<br>Current            | 0 | Actuator 2<br>Encoder Error              | 0 |                                       |   |  |
| Battery   | Battery Under<br>Voltage Error           | 0 | Battery Over<br>Voltage Error           | 0 | Battery Under<br>Voltage<br>Warning   | 0 | Battery Over<br>Voltage<br>Warning       | 0 |                                       |   |  |
| Liabto    | Burned Bulb<br>Front Left<br>Indicator   | 0 | Burned Bulb<br>Front Right<br>Indicator | 0 | Burned Bulb<br>Left Head Light        | 0 | Burned Bulb<br>Right Head Light          | 0 |                                       |   |  |
| Ligins    | Burned Bulb<br>Rear Left<br>Indicator    | 0 | Burned Bulb<br>Rear Right<br>Indicator  | 0 | Burned Bulb<br>Left Tail Lamp         | Ω | Burned Bulb<br>Right Tail Lamps          | 0 |                                       |   |  |

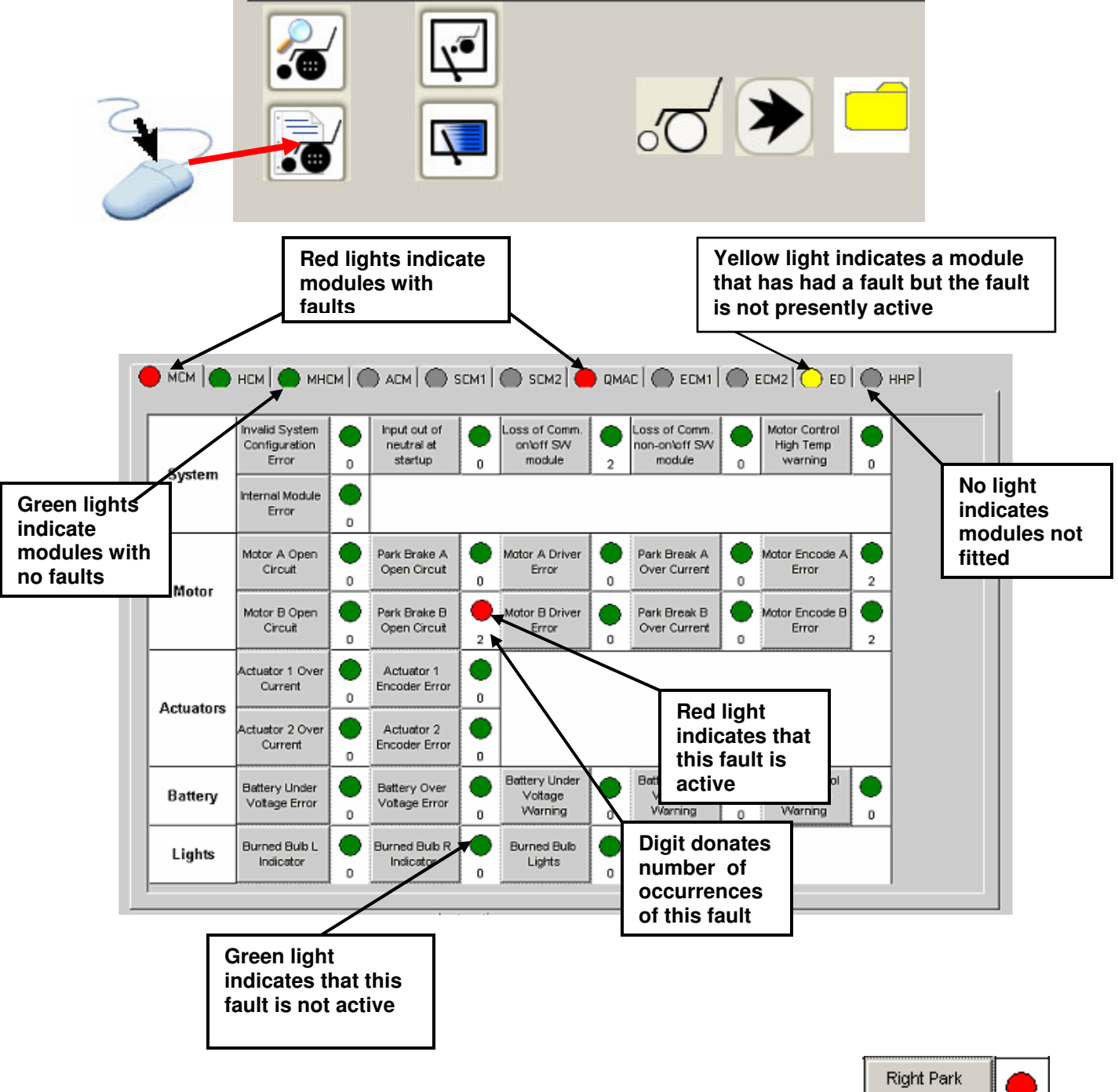

If a fault is currently active on the chair click on the icon to read the fault(s)":

This motor control is displaying a 'Park Brake Open Circuit' open circuit fault

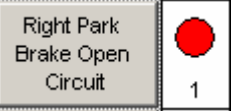

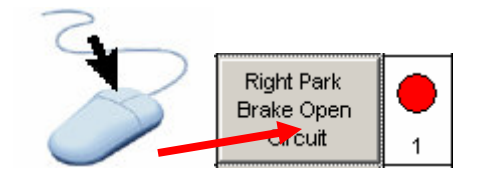

| Right Park Brake Open Circuit                                                                                                    |
|----------------------------------------------------------------------------------------------------|
| 🥚 Right Park Brake Open Circuit                                                                                                    |
| Open circuit connection to Right Park Brake                                                                                                    |
| Diagnosis                                                                                                    |
| Possible wiring or park brake problem.                                                                                                    |
| Action Required                                                                                                    |
| Check Park Brake wiring and plug for<br>continuity. If wiring / plug open circuit replace<br>Brake. If Brake functioning correctly replace<br>Motor Control Module. |
| Close                                                                                                    |

Also refer to the Rhythm and Groove Technical Service Manual for additional information.

Selecting a tab allows faults in other modules to be displayed

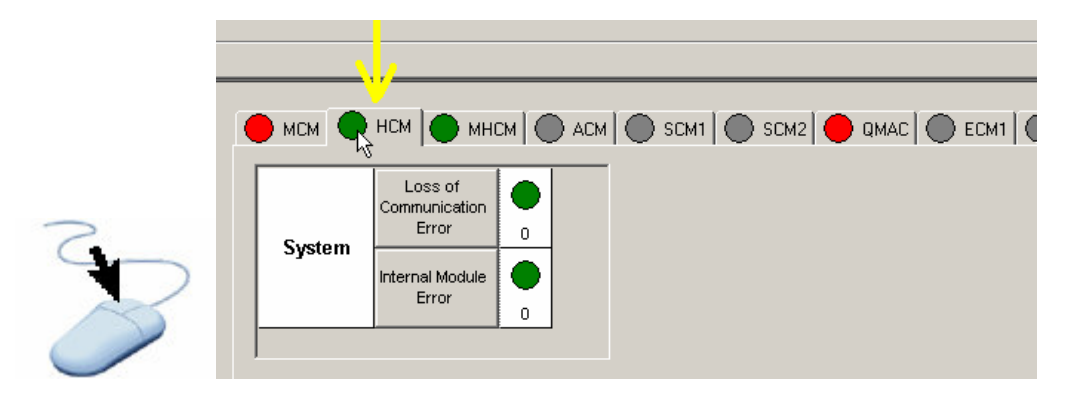

Clear the fault in an individual module by:-.

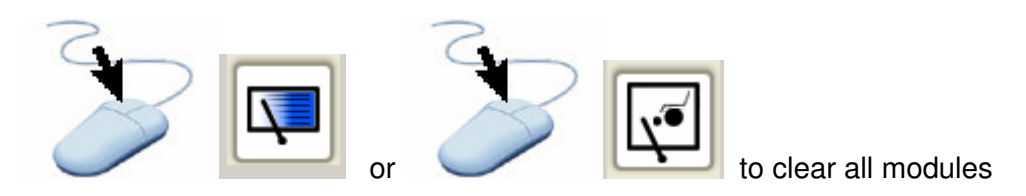

#### 3.9.2 Diagnostic fault history

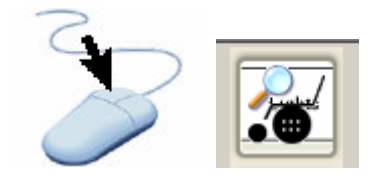

The fault log will display up to 16 of the most recent faults

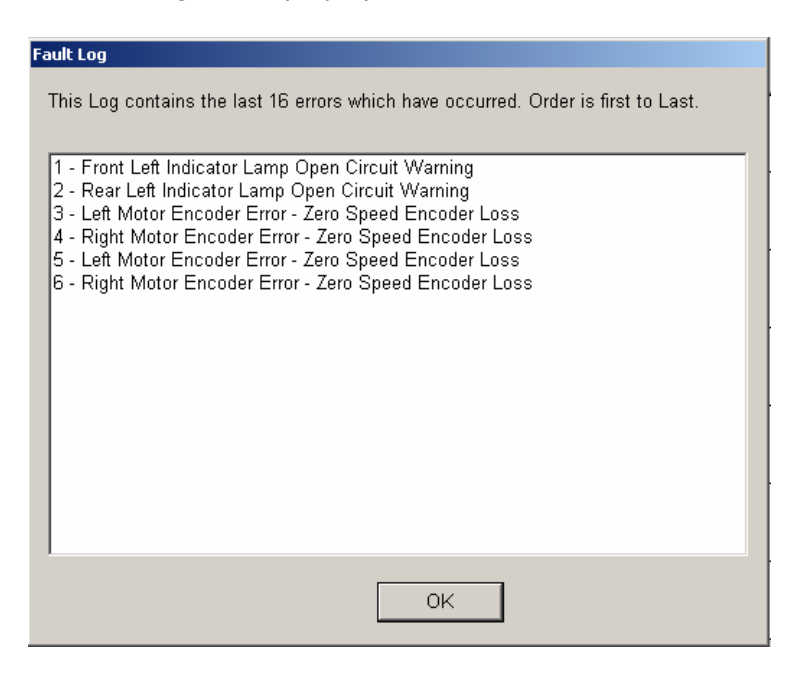

#### 3.9.3 Exporting diagnostic fault history

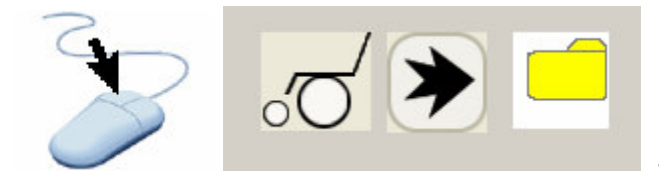

Saves all fault occurrences to a users file

This allows the fault history of a users chair to be recorded and shared with other parties.

#### 3.10 Update Firmware

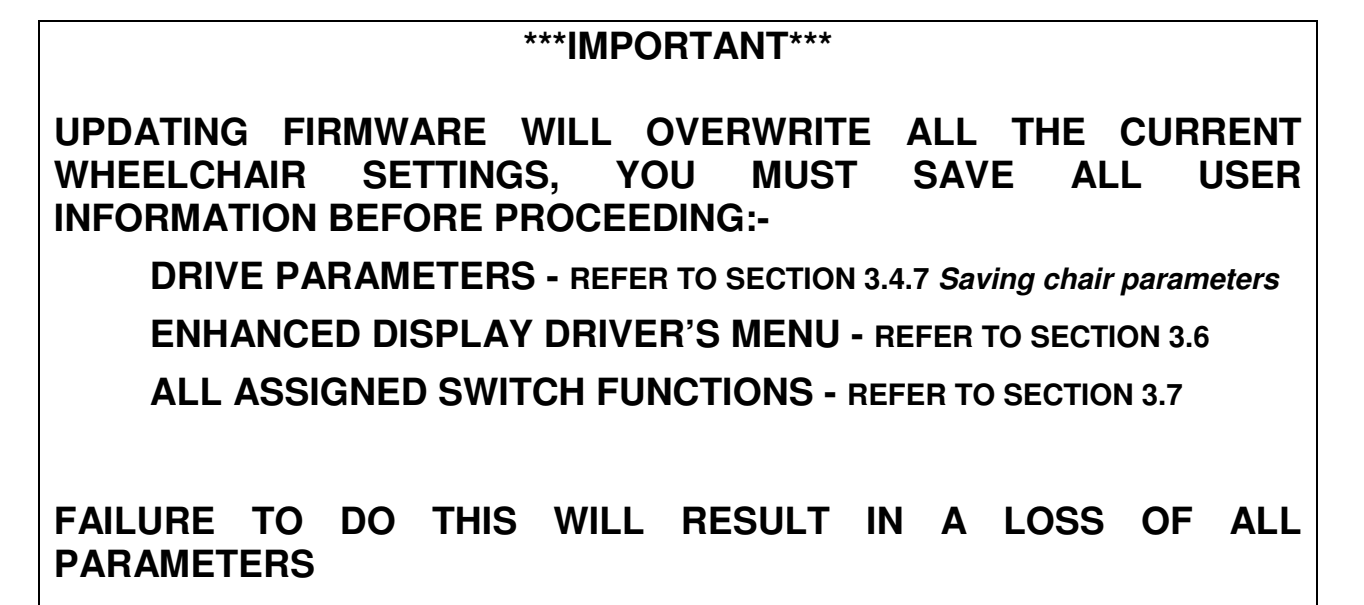

The update firmware screen allows the user to upgrade firmware within the modules of the control system

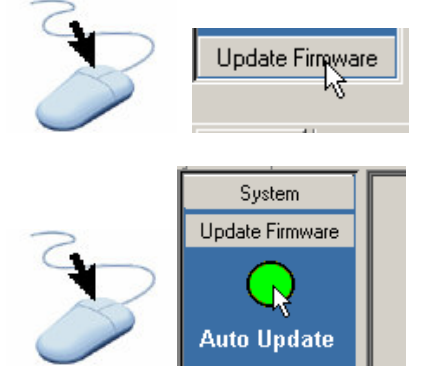

| Check for Update                                                                                              | Update Modules                                                                       | Ch                                                                       | Base Language:<br>Current 2nd Language<br>ange 2nd Language to:   |
|----------------------------------------------------------------------------------------------------|--------------------------------------------------------------------------------------|--------------------------------------------------------------------------|-------------------------------------------------------------------|
| Module                                                                                                    | Hardware Rev                                                                         | Revision                                                                 | Status                                                            |
| Motor Control                                                                                                 |                                                                                      |                                                                          |                                                                   |
| Hand Control                                                                                                  |                                                                                      |                                                                          |                                                                   |
| MHCM                                                                                                    |                                                                                      |                                                                          |                                                                   |
| ACM                                                                                                    |                                                                                      |                                                                          |                                                                   |
| SCM1                                                                                                    |                                                                                      |                                                                          |                                                                   |
| SCM2                                                                                                    |                                                                                      |                                                                          |                                                                   |
| QMAC                                                                                                    |                                                                                      |                                                                          |                                                                   |
| ECM1                                                                                                    |                                                                                      |                                                                          |                                                                   |
| ECM2                                                                                                    |                                                                                      |                                                                          |                                                                   |
| Enhanced Display                                                                                              |                                                                                      |                                                                          |                                                                   |
| HHP                                                                                                    |                                                                                      |                                                                          |                                                                   |
|                                                                                                    |                                                                                      |                                                                          |                                                                   |
| Instructions<br>Select "Check for Updates" to<br>Once the comparison has been<br>When all modules are updated | compare the updates availa<br>i made, Select the module<br>a confirmation message wi | ble with the revision leve<br>you wish to update and<br>II be presented. | l of the modules on the chair.<br>verify version you wish to use. |
| Instructions<br>Select "Check for Updates" to<br>Once the comparison has beer<br>When all modules are updated | compare the updates availa<br>I made, Select the module<br>a confirmation message wi | ble with the revision leve<br>you wish to update and<br>I be presented.  | l of the modules on the chair.<br>verify version you wish to use. |

check for available firmware updates

Available updates are displayed.

| Check for Update                                                             | Update Modules                                          |                                               | Base Language: English<br>Current 2nd Language Spanish<br>Change 2nd Language to: | <u>•</u> |
|------------------------------------------------------------------------------|---------------------------------------------------------|-----------------------------------------------|-----------------------------------------------------------------------------------|----------|
| Module                                                                       | Hardware Rev                                            | Revision                                      | Status                                                                            |          |
| Motor Control                                                                | 7596G                                                   | 1.9.4                                         | Update Not Available                                                              | 1        |
| Hand Control                                                                 | 3282D                                                   | 1.9.2                                         | Update Not Available                                                              |          |
| MHCM                                                                         |                                                         |                                               | Not Connected                                                                     |          |
| ACM                                                                          | 2924B                                                   | 1.9.2                                         | Update Not Available                                                              |          |
| SCM1                                                                         | 0531D                                                   | (1.8.1)                                       | 1.9.2 Update Available                                                            |          |
| SCM2                                                                         |                                                         |                                               | Not Connected                                                                     |          |
| QMAC                                                                         | 0525G                                                   | (1.8.2)                                       | 1.9.2 Update Available                                                            |          |
| ECM1                                                                         | 0539D                                                   | 1.9.3                                         | Update Not Available                                                              |          |
| ECM2                                                                         |                                                         |                                               | Not Connected                                                                     |          |
| Enhanced Display                                                             | 0537H                                                   | 1.9.3                                         | Update Not Available                                                              |          |
| HHP                                                                          |                                                         |                                               | Not Connected                                                                     |          |
| Instructions<br>Select "Check for Updates" to<br>Once the comparison has bee | compare the updates availa<br>n made, Select the module | ble with the revision<br>you wish to update a | level of the modules on the chair.<br>and verify version you wish to use.         |          |

# \*\*\*IMPORTANT\*\*\*

| Base Language:          | English |
|-------------------------|---------|
| Current 2nd Language    | Spanish |
| Change 2nd Language to: |         |
|                         | N2      |

**Do not** select a 2nd language at this stage. Languages are matched to firmware versions therefore the firmware must be installed first.

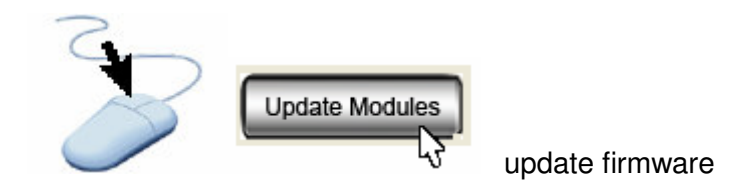

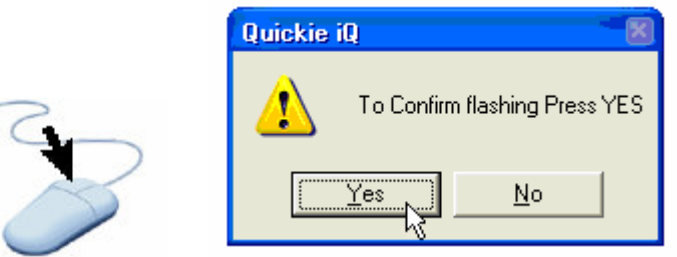

Confirm to begin flashing firmware

#### \*\*\*IMPORTANT\*\*\* DO NOT INTERRUPT FIRMWARE UPDATE PROCEDURE UNTIL THIS SCREEN IS DISPLAYED

| Check for Update                                                                                                    | Update Modules                                                                                                    | c                                                                       | Base Language: English<br>Current 2nd Language<br>hange 2nd Language to: |     |
|----------------------------------------------------------------------------------------------------|----------------------------------------------------------------------------------------------------|-------------------------------------------------------------------------|--------------------------------------------------------------------------|-----|
| Module                                                                                                    | Hardware Rev                                                                                                    | Revision                                                                | Status                                                                   | -   |
| Motor Control                                                                                                    | 7596ÿ                                                                                                    | 1.8.1                                                                   | Application Completed                                                    |     |
| Hand Control                                                                                                    |                                                                                                    | Boot Code                                                               | Application Completed                                                    |     |
| MHCM                                                                                                    |                                                                                                    |                                                                         | Not Connected                                                            |     |
| ACM                                                                                                    |                                                                                                    | Ì                                                                       | Not Connected                                                            |     |
| SCM1                                                                                                    | 053 <sup>. Quickie iQ</sup>                                                                                        | <u></u>                                                                 | Update Not Available                                                     |     |
| SCM2                                                                                                    | A F                                                                                                    | irmware update completed.                                               | Not Connected                                                            |     |
| QMAC                                                                                                    | 052                                                                                                    |                                                                         | Update Not Available                                                     |     |
| ECM1                                                                                                    |                                                                                                    | ОК                                                                      | Not Connected                                                            |     |
| ECM2                                                                                                    |                                                                                                    |                                                                         | Not Connected                                                            |     |
| Enhanced Display                                                                                                    | 0537H                                                                                                    | 2.0.3                                                                   | Update Not Available                                                     |     |
| HHP                                                                                                    |                                                                                                    |                                                                         | Not Connected                                                            |     |
| File being flashed: HCM_o_1<br>File being flashed: HCM_o_1<br>Instructions<br>Select "Check for Updates"<br>Once the comparison has b<br>When all modules are upda | 5Nov06_E2.0.5.ptp<br>to compare the updates availa<br>een made, Select the module<br>ted a confirmation message wi | ble with the revision lev<br>you wish to update and<br>II be presented. | vel of the modules on the chair.<br>J venfy version you wish to use.     |     |
| <u> </u>                                                                                                    |                                                                                                    |                                                                         |                                                                          |     |
|                                                                                                    |                                                                                                    | MCM HCM QMAC                                                            | SCM1 ED US8to                                                            | CAN |
|                                                                                                    | r.                                                                                                    |                                                                         |                                                                          |     |

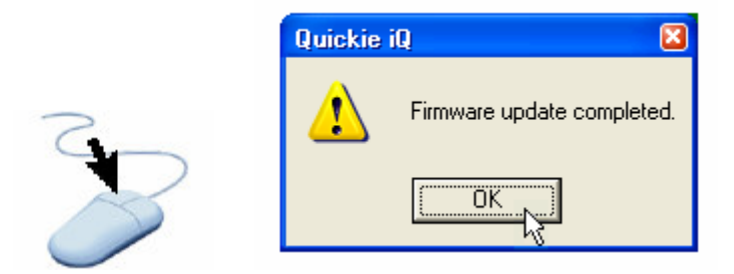

After a firmware update it is now necessary to restore the drive profile parameters that you saved, refer to section *3.5.5 Loading File Stored Data* 

## 3.10.1 Troubleshooting firmware upgrades

When modules are upgraded software incompatibility problems may arise depending upon the previous software revision level. This incompatibility is caused by later versions of software having more functions than earlier versions and a corresponding mismatch of calibration parameters.

If you are experiencing problems with the system after flashing it may be necessary to perform one or all of the following recalibration routines.

**Loading of a valid sun file**. Sun files can be downloaded from the Sunrise Medical web site "Web iQ" or on the CD supplied in the Quickie iQ kit.

Perform a module reset by **restoring factory settings**. This is accessed through:- Program Parameter Access/Motor Control/Manufacturing Detail/Set Default Values – "Restore Factory Settings". This must be followed by the loading of a valid sun file. Sun files can be downloaded from the Sunrise Medical web site "Web iQ" or from the CD supplied in the Quickie iQ kit.

**Re-homing** the powered seating. This must be performed using the Hand Held Programmer (HHP)

**Re-calibrating** the input device. This is accessed through:- Program Parameter Access/Handcontrol/Joystick Calibration OR Program Parameter Access/SCM/Joystick Calibration

## 3.10.2 Changing language

If an alternate 2<sup>nd</sup> language is required this can only be added if the firmware version in the module is the same as the firmware version in iQ, i.e. the "Update not Available" message is shown for that module. If a version update is available then the firmware must be updated before a language can be installed.

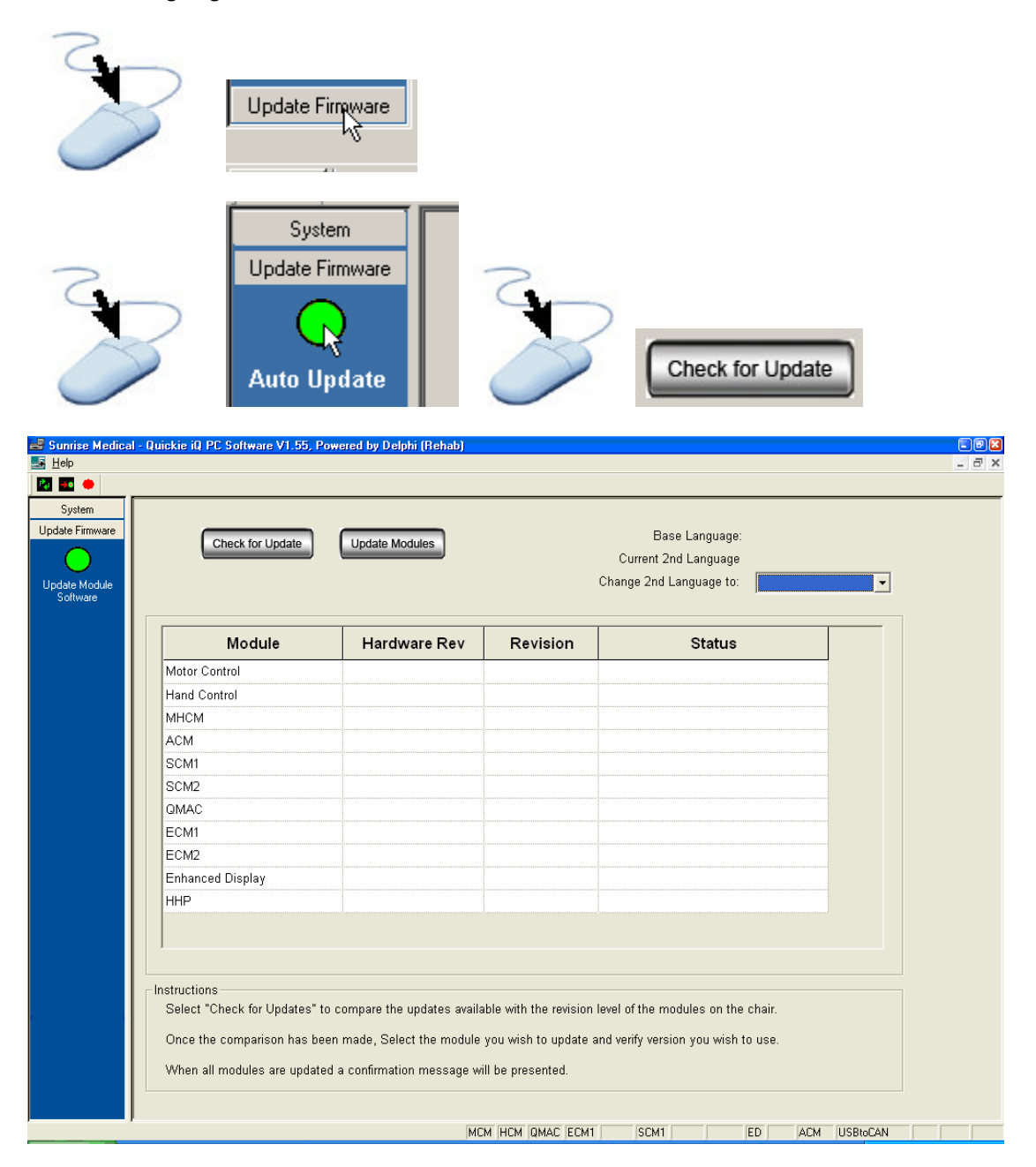

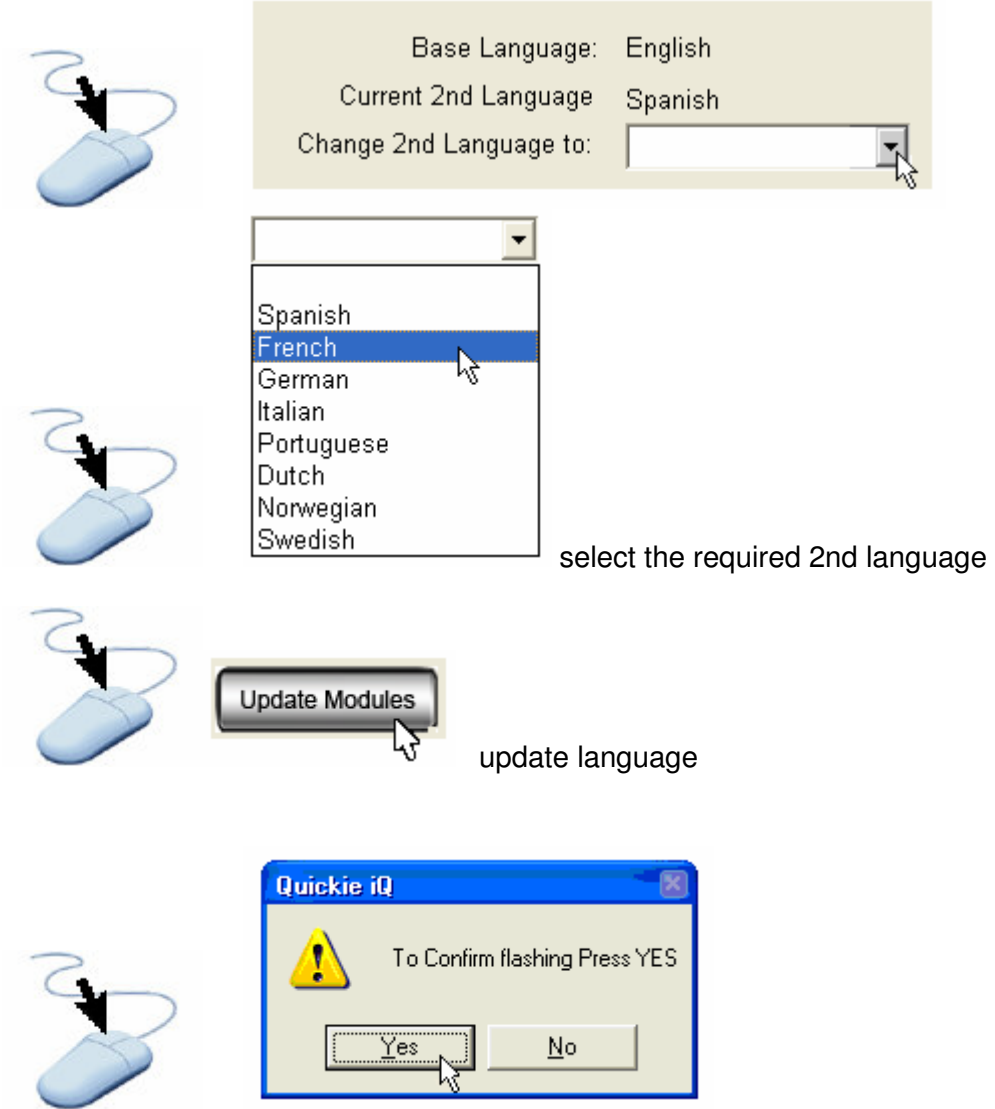

Confirm to begin flashing language

## Appendix 1 Parameter Menu

## System parameters common to all modules

| Application Prom ID        | Description:       | Manufacturers information                                                                  |
|----------------------------|--------------------|--------------------------------------------------------------------------------------------|
|                            | Defined States:    | Can not be modified                                                                        |
| Boot Prom ID               | Description:       | Manufacturers information                                                                  |
|                            | Defined States:    | Can not be modified                                                                        |
| Manufacturing detail       | Description:       | ***WARNING***                                                                              |
| Set Default Values/Restore |                    | Erases all stored parameters and menus and                                                 |
| factory settings.          |                    | returns a module to the manufacturers default settings. If this command is used the module |
|                            |                    | will be inoperable and must be reprogrammed                                                |
|                            |                    | with a valid .sun file from the Sunrise Medical                                            |
|                            |                    | website                                                                                    |
| Manufacturing info         | OEM info           | Manufacturers information                                                                  |
|                            |                    | Can not be modified                                                                        |
|                            | Model number       | Manufacturers information                                                                  |
|                            |                    | Can not be modified                                                                        |
|                            | Serial number      | Serial number of module                                                                    |
|                            |                    | Can not be modified                                                                        |
|                            | Manufacturing date | Date manufactured                                                                          |
|                            |                    | Can not be modified                                                                        |
|                            | Software version   | The version of software currently loaded in the<br>module                                  |
|                            |                    | Identify the version number when adding new                                                |
|                            |                    | modules to the system                                                                      |
|                            | Hardware version   | Manufacturers information                                                                  |
|                            |                    | Can not be modified                                                                        |

## Motor Control:

| Device<br>parameter                  | Parameter name       | Description                                                                          |
|--------------------------------------|----------------------|--------------------------------------------------------------------------------------|
| Motor Drive<br>Control<br>Parameters | Enable Encoders      | Enables the Intellidrive option for the drive wheel motors if present in the system. |
|                                      | Veer Comp Fwd        | Used to correct veering to left or right when<br>driving straight forward            |
|                                      | Veer Comp Rev        | Used to correct veering to left or right when<br>driving straight reverse            |
| Drive Fences                         | Min Fwd Speed Fence  | Sets the minimum limit for adjustments to the<br>forward speed parameter             |
|                                      | Min Rev Speed Fence  | Sets the minimum limit for adjustments to the reverse speed parameter                |
|                                      | Min Turn Speed Fence | Sets the minimum limit for adjustments to the<br>turn speed parameter                |
| Number of DP                         | Number of DP         | Sets the number of drive profiles available                                          |
| Drive Profiles                       |                      |                                                                                      |
| Drive Profile 1                      | Input Device         |                                                                                      |

|                            | Fwd Speed                                                       | Determines the maximum allowable forward speed for a particular drive profile.                                                                                                    |
|----------------------------|-----------------------------------------------------------------|----------------------------------------------------------------------------------------------------|
|                            | Rev Speed                                                       | Determines the maximum allowable reverse speed for a particular drive profile.                                                                                                    |
|                            | Turn Speed                                                      | Determines the maximum allowable turn rate for a particular drive profile.                                                                                                    |
|                            | Fwd Accel                                                       | Determines the forward acceleration rate for a particular drive profile.                                                                                                    |
|                            | Rev Accel                                                       | Determines the reverse acceleration rate for a particular drive profile.                                                                                                    |
|                            | Fwd Decel                                                       | Determines the forward deceleration rate for a particular drive profile.                                                                                                    |
|                            | Rev Decel                                                       | Determines the reverse deceleration rate for a particular drive profile.                                                                                                    |
|                            | Turn Accel                                                      | Determines the turn acceleration rate for a particular drive profile.                                                                                                    |
|                            | Turn Decel                                                      | Determines the turn deceleration rate for a particular drive profile.                                                                                                    |
|                            | Latch Mode                                                      | Sets the operating mode when latched driving is enabled.                                                                                                    |
|                            |                                                                 | Single Speed; the chair accelerates to a<br>maximum speed set in the drive profile.<br>Step; the speed increases in steps with every<br>forward command from the input device. Step<br>size is set with the Latch Speed-Step<br>parameter.<br>Cruise; the speed increases until the forward<br>command from the input device is released. |
|                            | Latched                                                         | Enables latched mode driving                                                                                                    |
|                            | Power Limit                                                     | Determines the drive motor current limit for the Drive Profile as a percentage of 100A                                                                                                    |
|                            | High Speed Torque                                               | Determines the amount of torque available at higher speeds in a particular drive profile                                                                                                    |
|                            | Low Speed Torque                                                | Determines the amount of torque available at lower speeds in a particular drive profile                                                                                                    |
|                            | Auto Mode Enable                                                | Enables the Auto Mode feature for a particular drive profile                                                                                                    |
| Drive Profile 2            | As E                                                            | Drive Profile 1                                                                                                    |
| Drive Profile 3            | As E                                                            | Drive Profile 1                                                                                                    |
| Drive Profile 4            | As E                                                            | Drive Profile 1                                                                                                    |
| Attendant Drive<br>Profile | Sets the drive characteristics of the<br>Attendant input device | Parameters as Drive Profile 1                                                                                                    |
| Creep Drive<br>Profile     | Sets the drive characteristics of creep<br>drive                | Parameters as Drive Profile 1                                                                                                    |
| Motor Overrides            | Latch Timeout On                                                | Enables a timer that disables latched driving after a preset period                                                                                                    |
|                            | Latch Timeout                                                   | Determines the timeout period                                                                                                    |

|         | Latch Speed-Step     | Sets the step speed size for latched mode<br>driving                                                                                                    |
|---------|----------------------|----------------------------------------------------------------------------------------------------|
|         | Soft Stop            | Determines how the chair comes to a halt when<br>the On/Off button is depressed while driving.<br>Enabled = Soft stop<br>Disabled = Emergency stop                              |
| Lights  | Enable Indicators    | Enables the use of turn direction indicators for chairs fitted with this option                                                                                                 |
|         | Enable Lights        | Enables the use of light for chairs fitted with this option                                                                                                    |
|         | Connector A Assign.  | Assigns a lighting connector to a "corner" of the                                                                                                    |
|         | Connector B Assign.  | chair. This allows turn indicator left/right to be                                                                                                    |
|         | Connector C Assign   | swapped without rerouting the electrical                                                                                                    |
|         | Connector D Assign   | connectors.                                                                                                    |
| System  | Horn Volume          | Sets the volume of the horn                                                                                                    |
| Gystern | Command Boon         |                                                                                                    |
|         |                      | operations of a button on the handcontrol                                                                                                    |
|         | Beep Volume          | Sets the volume of the beep                                                                                                    |
|         | Backup Alarm         | Enables a warning beep when the chair is<br>reversing                                                                                                    |
|         | X Active Band        | Sets how far the joystick must be moved before<br>a function is activated in the X axis.<br><b>NOTE:</b> This parameter only affects ECM<br>selections and actuator selections. |
|         | Y Active Band        | Sets how far the joystick must be moved before<br>a function is activated in the Y axis.<br><b>NOTE:</b> This parameter only affects ECM<br>selections and actuator selections. |
|         | Keyless Lock         | Enables operation of the keyless security device                                                                                                    |
|         | Sleep Time           | Determines the time period before the chair goes into a power saving sleep mode                                                                                                 |
|         | Turn Off Time        | Determines the time period after which the chair<br>will power off. The turn off period runs<br>sequentially to the Sleep period.                                               |
|         | Shutdown to Off Time | Determines the time period before the chair turns off when a fault has occurred                                                                                                 |
|         | Long Mode Cmd        | Sets the time period that a Mode button must be<br>depressed for before a "Long Mode" command<br>is recognised                                                                  |
|         | Attendant Override   | Determines which input device has control when<br>the chair is turned on.<br>Enables = Attendant control<br>Disabled = The input device that was used to<br>turn on the chair.  |
|         | Auto Mode Timeout    | Sets the time period after which the chair enters<br>Auto Mode and a mode command is requested                                                                                  |
|         | Language             | Sets the operating language of the chair                                                                                                    |

| Actuators    | Latched                              | Latches the motion of actuators. Actuators will drive full travel without maintaining an input command                                                                                                    |
|--------------|--------------------------------------|----------------------------------------------------------------------------------------------------|
|              | Auto Homing                          | Initiates the auto homing process to calibrate all actuators. The homing button must be held until actuator motion has ceased.                                                                                                    |
| Actuator 1   | Enable                               | Determines if the actuator function is enabled                                                                                                    |
|              | Assign Function                      | Assigns a seat function to an actuator                                                                                                    |
|              | Input Dir Swap                       | Changes the direction of the actuator                                                                                                    |
|              | Limit Count Up                       | Sets the maximum limit of actuator movement                                                                                                    |
|              | Limit Count Dwn                      | Sets the minimum limit of actuator movement                                                                                                    |
|              | Speed                                | Sets the maximum speed of the actuator                                                                                                    |
|              | Accel                                | Sets the acceleration rate to maximum speed                                                                                                    |
|              | Creep Count                          | Sets the count value at which the wheelchair speed will reduce to creep                                                                                                    |
|              | Lockout Count                        | Sets the count value at which the wheelchair drive will be disabled                                                                                                    |
| Actuator 2   | A                                    | s Actuator 1                                                                                                    |
| Dir Act SW 1 | Dir Act SW 1, Disabled               | Disables the operation of the switch                                                                                                    |
|              | Dir Act SW 1, Direct Actuator Switch | Allows direct operation of a motor control<br>actuator by an externally connected switch.<br>Mode of operation depends on the number of<br>actuators connected to the motor control.<br>1 actuator = direction extend/retract<br>2 actuators = direction toggle I switch for each<br>actuator.<br><b>NOTE:</b> When this switch is used in direct<br>actuator mode Dir Act SW 2 must also be set to<br>the Direct Actuator mode. |
|              | Dir Act SW 1, Ext Drive Lockout NO   | Allows a normally open externally connected<br>switch to inhibit chair drive                                                                                                    |
|              | Dir Act SW 1, Ext Drive Lockout NC   | Allows a normally closed externally connected switch to inhibit chair drive                                                                                                    |
|              | Dir Act SW 1, Ext Creep NO           | Allows a normally open externally connected<br>switch to invoke creep drive                                                                                                    |
|              | Dir Act SW 1, Ext Creep NC           | Allows a normally closed externally connected<br>switch to invoke creep drive                                                                                                    |
| Dir Act SW 2 | Dir Act SW 2, Direct Actuator Switch | Allows direct operation of a motor control<br>actuator by an externally connected switch.<br>Mode of operation depends on the number of<br>actuators connected to the motor control.<br>1 actuator = direction extend/retract<br>2 actuators = direction toggle I switch for each<br>actuator.<br><b>NOTE:</b> When this switch is used in direct<br>actuator mode Dir Act SW 1 must also be set to<br>the Direct Actuator mode. |
|              | As                                   | Dir Act SW 1                                                                                                    |

## Handcontrol

| Second<br>Function Cmd  | Second Function Cmd  | Determines the time threshold to discriminate<br>a short and long button push for assigned<br>functions                                                                                                    |
|-------------------------|----------------------|----------------------------------------------------------------------------------------------------|
| Sensitivity             | Sensitivity          | Determines the amount of filtering applied to<br>the joystick. A 0% setting (min sensitivity)<br>represents a 1.5 second filter time delay. A<br>100% setting (max sensitivity) represents no<br>filtering. |
| Neutral Hor             | Neutral Hor          | Determines the percentage of mechanical<br>travel the joystick must be moved off the<br>mechanical center position in the X axis<br>before drive commences                                                  |
| Neutral Vert            | Neutral Vert         | Determines the percentage of mechanical<br>travel the joystick must be moved off the<br>mechanical center position in the Y axis<br>before drive commences                                                  |
| Switch<br>Operation     | Switch Operation     | Changes the joystick from a proportional device to a switched device. Used in conjunction with latched driving                                                                                              |
| Assign<br>Direction     | Assign Direction     | Allows the direction of the joystick relative to the direction of the chair to be changed                                                                                                    |
| Adjust Throw            | Adjust Throw         | Allows the amount of joystick throw relative to chair speed to be changed                                                                                                    |
| Joystick<br>Calibration | Joystick Calibration | Used to calibrate the movement of the joystick, may be required after software update                                                                                                    |

## **QR-MAC**

| System                  | Latched            | Latches the motion of actuators. Actuators will drive full travel without maintaining an input command                          |
|-------------------------|--------------------|----------------------------------------------------------------------------------------------------|
|                         | Assign Hex Switch  | Associates a Hex switch control with an actuator<br><b>NOTE:</b> Two controls can not be assigned to the same actuator          |
| System/Inhibit<br>Setup | Creep Angle        | When stability angle is equal or greater than<br>the creep angle, the chair is put into creep<br>mode                           |
|                         | Lockout Angle      | When stability angle is equal or greater than the Lockout angle, chair drive is inhibited                                       |
| Recline                 | Enabled            | Determines if the actuator function is enabled                                                                                  |
|                         | Input Dir Swap     | Changes the direction of the actuator                                                                                           |
|                         | Speed              | Sets the maximum speed of the actuator                                                                                          |
|                         | Accel              | Sets the acceleration rate to maximum speed                                                                                     |
|                         | Max Limit          | Sets the maximum limit of actuator movement                                                                                     |
|                         | Min Limit          | Sets the minimum limit of actuator movement                                                                                     |
|                         | Backrest Limit     | Defines the combined angle of recline and tilt<br>above which recline can not be reclines back<br>and tilt can not be tilted up |
|                         | Recline w/Legrests | Enables synchronized movement of the legrests as the backrest is reclined                                                       |

| Recline/Enhan | Enable ER      | Enables the enhanced recline function. Seat       |
|---------------|----------------|---------------------------------------------------|
| ced Recline   |                | tilt will automatically raise as the backrest is  |
|               | Pro-Tilt Anglo | The angle to which the tilt will raise during the |
|               |                | Enhanced Recline' function                        |
| Tilt          | Enabled        | Determines if the actuator function is enabled    |
|               | Input Dir Swap | Changes the direction of the actuator             |
|               | Speed          | Sets the maximum speed of the actuator            |
|               | Accel          | Sets the acceleration rate to maximum speed       |
|               | Max Limit      | Sets the maximum limit of actuator movement       |
|               | Min Limit      | Sets the minimum limit of actuator movement       |
| Lift          | Enabled        | Determines if the actuator function is enabled    |
|               | Input Dir Swap | Changes the direction of the actuator             |
|               | Speed          | Sets the maximum speed of the actuator            |
|               | Accel          | Sets the acceleration rate to maximum speed       |
|               | Max Limit      | Sets the maximum limit of actuator movement       |
| Left Legrest  | Enabled        | Determines if the actuator function is enabled    |
|               | Input Dir Swap | Changes the direction of the actuator             |
|               | Speed          | Sets the maximum speed of the actuator            |
|               | Accel          | Sets the acceleration rate to maximum speed       |
|               | Max Limit      | Sets the maximum limit of actuator movement       |
|               | Min Limit      | Sets the minimum limit of actuator movement       |
| Right Legrest | As             | Left Legrest                                      |
| Shear         | Enabled        | Determines if the actuator function is enabled    |
|               | Tuning Factor  | Used for synchronizing the shear speed with       |
|               | -              | recline speed                                     |

## Mini Handcontrol

| Sensitivity             | Sensitivity          | Determines the amount of filtering applied to<br>the joystick. A 0% setting (min sensitivity)<br>represents a 1.5 second filter time delay. A<br>100% setting (max sensitivity) represents no<br>filtering. |
|-------------------------|----------------------|----------------------------------------------------------------------------------------------------|
| Neutral Hor             | Neutral Hor          | Determines the percentage of mechanical<br>travel the joystick must be moved off the<br>mechanical center position in the X axis<br>before drive commences                                                  |
| Neutral Vert            | Neutral Vert         | Determines the percentage of mechanical<br>travel the joystick must be moved off the<br>mechanical center position in the Y axis<br>before drive commences                                                  |
| Switch<br>Operation     | Switch Operation     | Changes the joystick from a proportional device to a switched device. Used in conjunction with latched driving                                                                                              |
| Assign<br>Direction     | Assign Direction     | Allows the direction of the joystick relative to the direction of the chair to be changed                                                                                                    |
| Adjust Throw            | Adjust Throw         | Allows the amount of joystick throw relative to chair speed to be changed                                                                                                    |
| Joystick<br>Calibration | Joystick Calibration | Used to calibrate the movement of the joystick, may be required after software update                                                                                                    |
| Manufacturing<br>Detail | Module ID            | Allows the identity of the QR-2 to be changed between mini joystick and attendant control                                                                                                    |

## SCIM

| Input Device            | Input Device         | Determines the primary input device<br>4-Directional Proportional,<br>3-Directional Proportional,<br>4-Switch,<br>3-Switch,<br>2-Switch,<br>1-Switch 4D Scanner,<br>1-Switch 8D Scanner,<br>SnP 2-Pressure,<br>SnP 4-Pressure,<br>SnP with 2-Switch                                     |
|-------------------------|----------------------|----------------------------------------------------------------------------------------------------|
| RIM option              | RIM option           | Allows the toggling of the direction indicator<br>by 1 short hit of the<br>Mode command. To<br>access a normal<br>Mode change<br>requires 2 short hits                                                                                                    |
| Actuator L/R<br>Ctrl    | Actuator L/R Ctrl    | Determines how actuator motion control<br>functions in the system interpret directional<br>user input commands provided by the SCIM.<br>DISABLED: all 4 directional commands<br>(Forward, Reverse, Left, Right) are used<br>ENABLED: only Left and Right direction<br>commands are used |
| Re-Assign<br>Joystick   | Re-Assign Joystick   | Used to select which direction the joystick has to be moved for reverse/forward and right/left steering movements of the wheelchair.                                                                                                    |
| Neutral Hor             | Neutral Hor          | Determines the percentage of mechanical<br>travel the joystick must be moved off the<br>mechanical center position in the X axis<br>before drive commences                                                                                                    |
| Neutral Vert            | Neutral Vert         | Determines the percentage of mechanical<br>travel the joystick must be moved off the<br>mechanical center position in the Y axis<br>before drive commences                                                                                                    |
| Sensitivity             | Sensitivity          | Determines the amount of filtering applied to<br>the joystick. A 0% setting (min sensitivity)<br>represents a 1.5 second filter time delay. A<br>100% setting (max sensitivity) represents no<br>filtering.                                                                             |
| Adjust Throw            | Adjust Throw         | Allows the amount of joystick throw relative to chair speed to be changed                                                                                                    |
| Joystick<br>Calibration | Joystick Calibration | Used to calibrate the movement of the joystick, may be required after software update                                                                                                    |

| Step                     | Step Sequence                     | Determines the operating sequence of the 4       |
|--------------------------|-----------------------------------|--------------------------------------------------|
| Sequence                 |                                   | direction scanner used in single switch          |
|                          |                                   | CONTROL.                                         |
|                          |                                   | in 5_51 EP mode all 4 directions and escape      |
|                          |                                   | 7 STEP mode left &                               |
|                          |                                   | right are visited twice                          |
| Scan Dwell               | Scan Dwell Time                   | Determines the time interval each state in the   |
| Time                     |                                   | scan sequence is                                 |
|                          |                                   | present, before                                  |
|                          |                                   | changing to the next.                            |
| Toggle Manual            | Toggle Manual Option Proportional | Determines if a "Short" Forward joystick input   |
| Option                   |                                   | toggles the Direction Indicator in a 3-direction |
|                          |                                   | proportional input configuration.                |
| Toggle Manual            | Toggle Manual Option Switch       | Determines if a "Short" Forward switch input     |
| Option                   |                                   | toggles the Direction Indicator in a 3-switch    |
|                          |                                   | discrete input configuration.                    |
| Direction                | Dir Toggle Time Proportional      | Determines the time interval after a state       |
| Toggle Time              |                                   | change of the Direction Indicator, when the      |
| Param                    |                                   | state of the Direction Indicator shall change    |
|                          |                                   | state (or "toggie") again. Applicable to 3-      |
| Direction                | Dir Tanala Tima Quitab            | Determines the time interval offer a state       |
| Direction<br>Toggle Time | Dir Toggie Time Switch            | belefinities the lime interval after a state     |
| Porom                    |                                   | state of the Direction Indicator, when the       |
| Falalli                  |                                   | state (or "togglo") again Applicable to 3-       |
|                          |                                   | switch discrete input configuration only         |
| Escape                   | Escape Double Click Option        | Determines if a "double click" input is enabled  |
| Double Option            |                                   | as criteria for an Escape function Specific to   |
|                          |                                   | switch input device configurations.              |
| Escape                   | Escape Double Sip Option          | Determines if a "double sip" input is enabled    |
| Double Option            |                                   | as criteria for an Escape function. Specific to  |
|                          |                                   | Sip and Puff input device configurations.        |
| Swap Sip/Puff            | Swap Sip/Puff                     | Determines the convention for assigning          |
|                          |                                   | "sips" and "puffs" to directional commands.      |
|                          |                                   | DISABLED: "puffs" assigned to Forward (and       |
|                          |                                   | Right)                                           |
|                          |                                   | ENABLED: "sips" assigned to Forward (and         |
|                          |                                   | Right)                                           |
| Short Cmd                | Short Cmd Time                    | Determines the time threshold a command          |
| lime                     |                                   | must be asserted before it is considered a       |
| Detween Time             | Detween Time                      | Short command.                                   |
| Between Time             | Between Time                      | Determines the time threshold between            |
|                          |                                   | double commande                                  |
| SNP Cale                 | S/P Cmd Timo                      | Determines the time threshold for Sin and Puff   |
| SINI Cais                | S/I Chid Time                     | command to be recognized                         |
| Mode Switch              | DB-9 Switch Type                  | Determines the contact configuration of the      |
| Configuration            |                                   | Mode switch on the DB-9 Pin 6 input              |
| Somgaration              |                                   | NO = normally open contact type                  |
|                          |                                   | NC = normally closed contact type                |
| Mode Switch              | Jack Switch Type                  | Determines the contact configuration of a        |
| Configuration            |                                   | Mode switch assigned to any jack input.          |
|                          |                                   | NO = normally open contact type                  |
|                          |                                   | NC = normally closed contact type                |

## ECM

| ECM Voltage         | ECM Voltage Output | Sets the output voltage of the ECM power                      |
|---------------------|--------------------|---------------------------------------------------------------|
| Output              |                    | supply                                                        |
|                     |                    | Range: Off, 12V, Battery (nominally 24V)                      |
| Diagonal            | Diagonal Option    | Enables access to nine relays through                         |
| Option              |                    | diagonal input commands                                       |
|                     |                    | No = Diagonal option is off                                   |
|                     |                    | CH 2 = diagonal input commands cause                          |
|                     |                    | relays in channel 2 to operate (channel 2 must<br>be enabled) |
|                     |                    | Mouse = diagonal input commands cause                         |
|                     |                    | pairs of CH 1 relays to operate, i.e.                         |
|                     |                    | FWD+Right relays                                              |
| Enable              | Enable CH 1        | Enables ECM Channel 1 Relays.                                 |
| Channel 1           |                    |                                                               |
| Enable              | Rel 1 Mode         | Sets the operating mode of relay 1                            |
| Channel 1           |                    | Momentary = Relay contact closes for as long                  |
|                     |                    | as input command is asserted                                  |
|                     |                    | Latched = Relay contact toggles on each                       |
|                     |                    | input command. Relay will release when ECM                    |
|                     |                    | mode is exited.                                               |
|                     |                    | Latched and Hold = Relay contact toggles on                   |
|                     |                    | each input command. Relay will remain in its                  |
|                     |                    | present state when ECM mode is exited.                        |
| Enable              | Rel 2 Mode         | As for relay 1                                                |
|                     | Del O Mada         | As for value 4                                                |
| Enable<br>Channel 1 | Rei 3 Mode         | As for relay 1                                                |
|                     | Del 4 Made         | As for relay 1                                                |
| Channel 1           | Rei 4 Mode         | As for relay 1                                                |
|                     | Dol 5 Modo         | As for relay 1                                                |
| Enable<br>Channel 1 | Rei 5 Mode         | As for relay 1                                                |
| Ghannel             |                    | function lower to buttons on a 7 button                       |
|                     |                    | handcontrol, the Select jack on the ECM                       |
| Enable              | Polay contacta     | 6 thru 0, as for Polov 1                                      |
|                     | neiay contacts     | u iliu a, as iui nelay i                                      |

## **Enhanced Display**

| Contrast   | Contrast         | Adjusts the contrast of the display             |
|------------|------------------|-------------------------------------------------|
| Back light | Back light       | Enables illumination of the display for reading |
|            |                  | in low ambient light                            |
| Back light | Back light timer | The time period that elapses when before the    |
| timer      |                  | back light is turned off if no input commands   |
|            |                  | are issued                                      |
| Units      | Units            | Defines the displayed units                     |
|            |                  | Options: Metric, English                        |
| Trip Reset | Trip Reset       | Allows the trip odometer to be reset now or     |
|            |                  | every time a charger is connected               |

| Icons Menus          | Icons Menus        | Enables operation of the menus through text<br>or icons<br>Note: Icons and icon files are loaded in the<br>Drivers Menu                                                                                                    |
|----------------------|--------------------|----------------------------------------------------------------------------------------------------|
| Auto Scroll<br>mode  | Auto Scroll mode   | Enables auto scrolling through the menus                                                                                                    |
| Auto scroll<br>speed | Auto scroll speed  | Determines the time delay before scrolling to the next menu item                                                                                                    |
| Attendant level      | Attendant level    | Determines the number of main menu items<br>available to the attendant.<br>NOTE: User Menu level overrides attendant<br>level except when the ED is powered ON and<br>the power button is held down for >5 seconds.                       |
| User level           | User level         | Determines the number of main menu items available to the user.                                                                                                    |
| Proportional         | Man. scroll start  | Defines the time period that a command must be asserted before scrolling commences                                                                                                    |
| Proportional         | Man. scroll speed  | Sets the scroll speed for manual scrolling                                                                                                    |
| Manufacturing        | Set Default Values | ***WARNING***                                                                                                    |
| Detail               |                    | Erases all Driver's Menu, taught IR codes and<br>returns the ED module to the manufacturers<br>default settings. If this command is used the<br>Diver's Menu will require rebuilding and IR<br>remote controls will need to be re-learnt. |
| Manufacturing        | IR re-init         | ***WARNING***                                                                                                    |
| Detail               |                    | Erases all taught IR codes and returns the ED<br>module to the manufacturers default settings.<br>If this command is used the IR remote<br>controls will need to be re-learnt.                                                            |

# Handheld Programmer [HHP]

See Sunrise Medical HHP owners